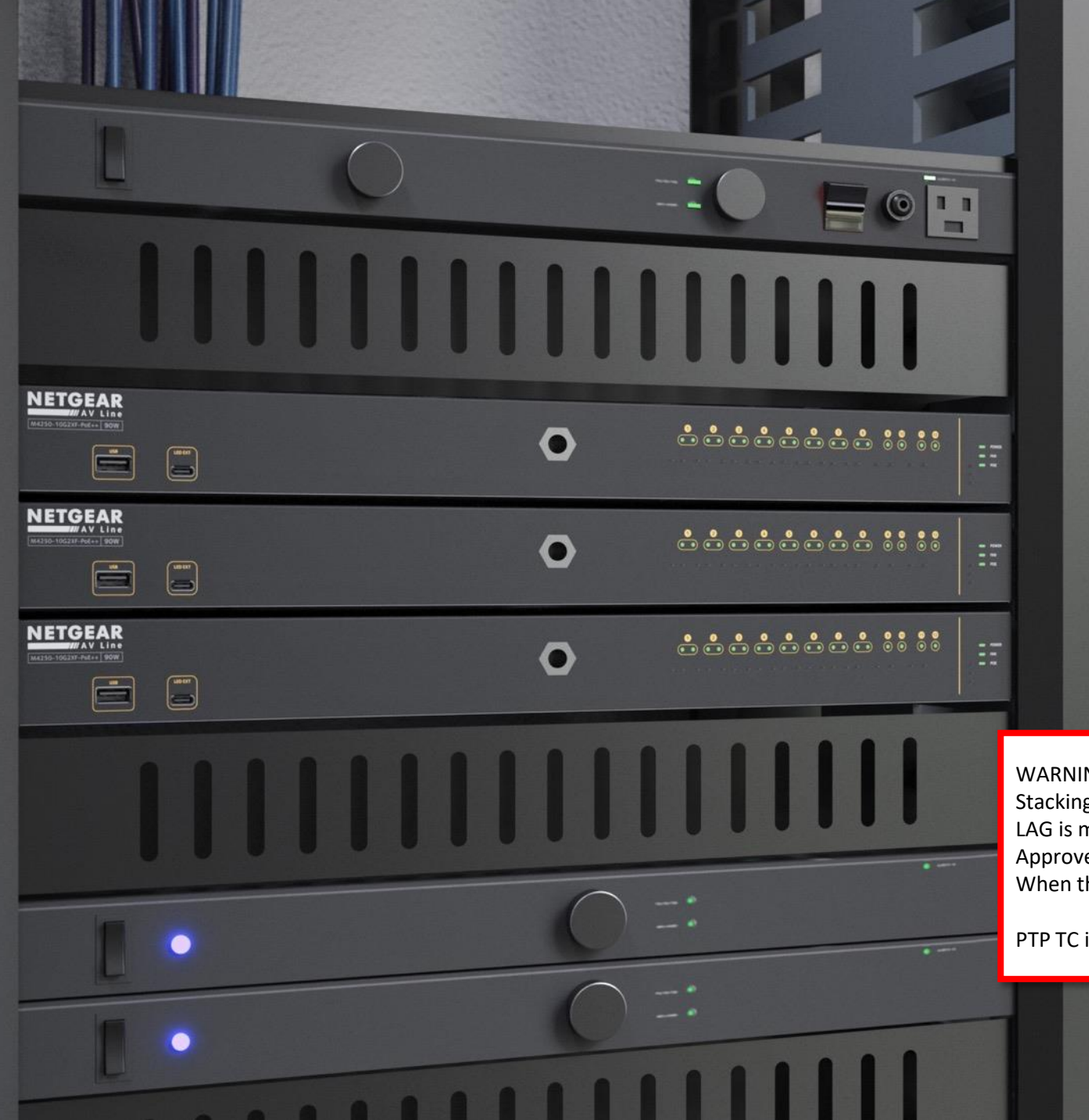

### **Stacking Configuration**

Configuring stacking on M4300.

#### WARNING:

Stacking is not recommended for AV. LAG is more compatible for an AV environment with IGMP Plus. Approved stacking for av is a two-switch stack for redundant core When the switches are stacked all multicast traffic is flooded through the stack.

PTP TC is not supported within a Stack.

#### NETGEAR<sup>®</sup> AV

### M4300 Stacking Configuration

This guide will go over how to stack your M4300 switches.

When working with audio/video over IP it is recommended that you only stack your CORE switches.

When stacking your switches, make sure that they are all on the latest firmware.

For this example, we are going to be stacking two M4300-8X8F using 4 ports on each switch using the AXC761 SFP+ DAC CABLE.

We will first configure the ports that we want to use for stacking and then power down the switches and connect the stacking ports, then we will power up the switches and verify they are stacked.

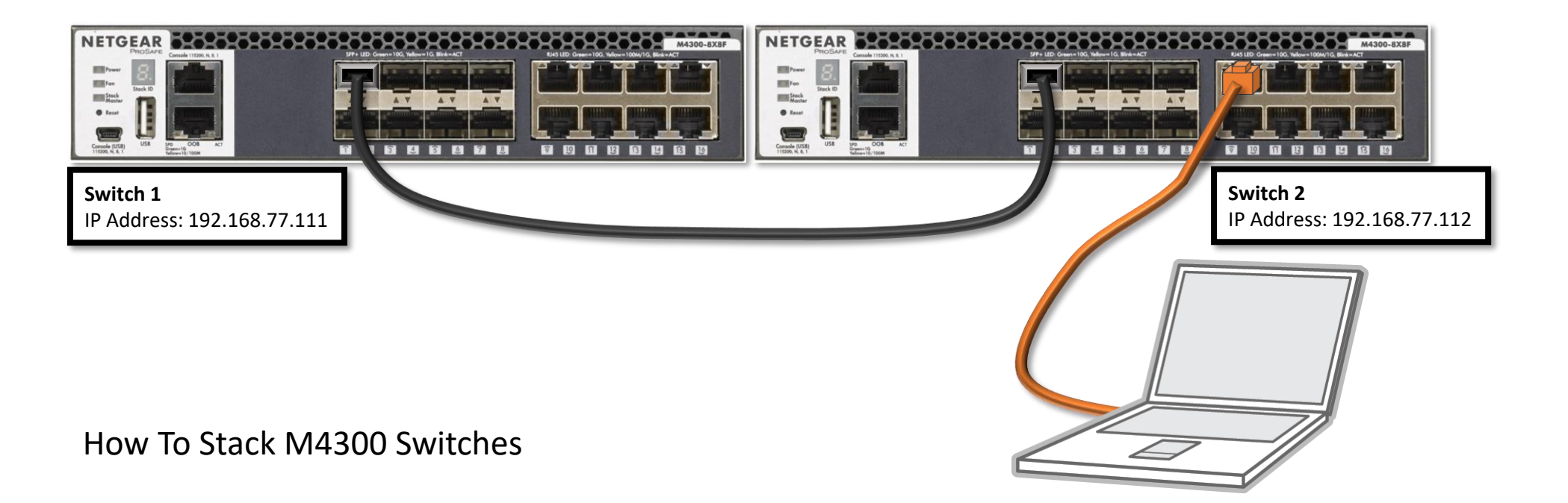

 $\leftrightarrow$ 

A Not secure | 192.168.77.111/#/login

Switch 1

С

IP Address: 192.168.77.111

We are first going to configure "Switch 1" and then "Switch 2," the order of configuration does not matter. Open a browser and go to the IP address of the switch.

# **NETGEAR**<sup>®</sup>

| Login Name  | Main UI allows for ad<br>switching features. | vanced network config | guration setup with ad | ditional network |
|-------------|----------------------------------------------|-----------------------|------------------------|------------------|
| Password    |                                              | Main U                | I Login                |                  |
| AV UI Login |                                              |                       |                        |                  |
|             |                                              | Login using the "     | 'Main UI Login."       |                  |

NETGEAR M4300-8X8F

× +

🕶 🖻 🛧 Ġ 👳 🖬 🗯 🖬 🚺 🗄

#### **NETGEAR**<sup>°</sup>

 $\leftarrow \rightarrow$ 

M4300-8X8F ProSAFE 8-port 10GBASE-T and 8-port 10G SFP+

| .ogin     |       | 0                                                                                                    |
|-----------|-------|----------------------------------------------------------------------------------------------------|
| Username* | admin |                                                                                                    |
| Password  | ••••• |                                                                                                    |
|           |       | Login                                                                                                    |
|           |       |                                                                                                    |
|           |       | Login, If this is the first time accessing the switch,<br>the username is "admin" and no password.<br>The switch will then guide you to create a new<br>password. |

| NETGEAR M4300-8X8F        | × +                 |                  |                                   |                         |                  |                  |               |      |          |     | ~    |        |       | ^         |
|---------------------------|---------------------|------------------|-----------------------------------|-------------------------|------------------|------------------|---------------|------|----------|-----|------|--------|-------|-----------|
| ← → C ▲ Not secur         | re   192.168.77.111 | :49151/v1/base/o | heetah_login.html                 |                         |                  |                  |               | E Po | <b>0</b> | ☆ G | U    | •      |       | M :       |
| NETGEAR                   |                     |                  |                                   |                         |                  |                  |               |      |          |     |      |        |       |           |
|                           |                     |                  | M4300-8X8F                        | F ProSAFE 8-port 10GB   | BASE-T and 8     | B-port 10G SFF   | +             |      |          |     | Welc | ome ad | min 💾 | Ð         |
| System Switching          | g Routing           | QoS              | Security Monitorir                | ng Maintenance          | Help             | Index            |               |      |          |     |      |        |       |           |
| Management Device View    | w Services Sta      | cking SNMP       | LLDP Link Dependency              | y ISDP Timer Schedu     | ule              |                  |               |      |          |     |      |        |       |           |
| Management                | Application Inform  | auon Clie        | ck on the " <b>Stacking</b> " tal | ıb.                     |                  |                  |               |      |          | А   | pply | Cancel | Ref   | resh<br>⑦ |
| System Information        | App Name            | App Status       | Version                           | _                       |                  |                  |               |      |          |     |      |        |       |           |
| • System CPU Status ~     | AVUI                | Running          | 2.2.2.16                          |                         |                  |                  |               |      |          |     |      |        |       |           |
| Switch Statistics         | ConfigAgent         | Operational      | 2.0.0.134                         |                         |                  |                  |               |      |          |     |      |        |       |           |
| USB Device Information    | discAgent           | Running          | 1.0.0.2                           |                         |                  |                  |               |      |          |     |      |        |       |           |
| Slot Information          | System Informatio   | n                |                                   |                         |                  |                  |               |      |          |     |      |        |       | 0         |
| Loopback Interface        | Product Name        |                  | M4300-8X8E Pr                     | roSAFE 8-port 10GBASE-T | E and 8-port 100 | G SEP+ 12.0.17   | 10 B1 0 0 17  |      |          |     |      |        |       | _         |
| • Management Interfaces 🗸 | System Name         |                  |                                   |                         |                  | 0.011.1, 12.0.11 | 10, 01.0.0.17 |      |          |     |      |        |       |           |
| •Time ~                   | System Location     |                  |                                   |                         |                  |                  |               |      |          |     |      |        |       |           |
| •DNS ~                    | System Contact      |                  |                                   |                         |                  |                  |               |      |          |     |      |        |       |           |
| SDM Template              | Login Timeout       |                  | 5                                 | (0 to 160) mins         | s                |                  |               |      |          |     |      |        |       |           |
| Preterence                | Management So       | urce Interface   | VI AN 1                           |                         |                  |                  |               |      |          |     |      |        |       |           |
| • Green Luiemet           | IDu4 Managaman      | at Address       | 102 109 77 111/                   | 1255 255 255 A          |                  |                  |               |      |          |     |      |        |       |           |
|                           | IPv4 Managemen      |                  | 192.100.77.1117                   | 1200.200.200.0          |                  |                  |               |      |          |     |      |        |       |           |
| • TETD Sonvor             | IPv6 Managemen      |                  |                                   |                         |                  |                  |               |      |          |     |      |        |       |           |
| - II IF Selvel            | IPv4 Managemen      | nt Interrace     | <u>VLAN I</u>                     |                         |                  |                  |               |      |          |     |      |        |       |           |
|                           |                     |                  |                                   |                         |                  |                  |               |      |          |     |      |        |       |           |
|                           | IPV4 Loopback Ir    | iterrace         |                                   |                         |                  |                  |               |      |          |     |      |        |       |           |
|                           | IPv6 Loopback Ir    | iterface         | 40.00.05.15                       | 5 0000 (UTO . 0.00)     |                  |                  |               |      |          |     |      |        |       |           |
|                           | System Date         |                  | Mar 16 22:35:45                   | 5 2023 (UTC+0:00)       |                  |                  |               |      |          |     |      |        |       |           |

| NETGEAR M4300-8X8F X +                                             |                                                                                                    |                                                                                                    |                                                                                              |                                                       | ∨ – ⊔                              |
|--------------------------------------------------------------------|----------------------------------------------------------------------------------------------------|----------------------------------------------------------------------------------------------------|----------------------------------------------------------------------------------------------|-------------------------------------------------------|------------------------------------|
|                                                                    | When stacking your switches, you will:                                                                                                    |                                                                                                    |                                                                                              |                                                       |                                    |
| ← → C ▲ Not secure   192.168.77.111:49151/v1/base                  | 1) Configure the switch priority.                                                                                                    |                                                                                                    |                                                                                              |                                                       |                                    |
| NETGEAR                                                            | <ul> <li>a) The switch with the highes</li> <li>b) The switch with the second switch goes down. (for examples of a complete second switch members)</li> </ul>                                                                                                    | t priority will be the management sw<br>I highest priority will act as the back<br>mple: our management switch will h | witch. Highest priority is 15.<br>sup management switch (Op<br>have a priority of 15, and ou | or Standby), taking over<br>Ir backup will have a pri | if the management<br>ority of 14.) |
| SystemSwitchingRoutingQoSManagementDevice ViewServicesStackingSNMP | <ul> <li>2) Configure the Stacking ports.</li> <li>a) Once you change a port from 3) Power Down</li> <li>a) Power down all of the swith the swith</li></ul> | om "Ethernet" to "Stacking" the swit                                                                                  | tch will need to reboot in ord                                                               | der to implement the c                                | hanges.                            |
| Stacking Management Unit Selection                                 | <ul><li>4) Connect the stacking cables</li><li>a) Make sure that you connect</li></ul>                                                                                                    | t the correct ports that have been c                                                                                  | configured for stacking to ave                                                               | oid creating a loop.                                  |                                    |
| Basic      Management Unit Selected:     Stack Configuration       | <ol> <li>Boot up in order</li> <li>a) You will boot up the switch</li> </ol>                                                                                                    | es in the order that you want them                                                                                    | to be in for the initial stack (                                                             | configuration.                                        |                                    |
| Advanced     Stack Sample Mode                                     |                                                                                                    |                                                                                                    |                                                                                              |                                                       | 0                                  |
| Sample Mode Cumulat<br>Max samples 0<br>Stack Configuration        | ive 🗸                                                                                                    |                                                                                                    |                                                                                              |                                                       | Ø                                  |
| Unit ID Change Switch ID                                           | to Switch Type Hardw                                                                                                    | are Management Preference Swit                                                                                        | tch Priority Management St                                                                   | atus Standby Status                                   | Switch Status                      |
| Check the box<br>for the switch.                                   | M4300-8X8F Unass                                                                                                    | gned Una                                                                                                    | × Management                                                                                 | None                                                  | OK                                 |
| Basic Stack Status                                                 |                                                                                                    |                                                                                                    |                                                                                              |                                                       | 0                                  |
| Unit ID Switch Description S                                       | erial Number Uptime                                                                                                    | Preconfigured Model Identifier                                                                                        | r Plugged-in Model Identifier                                                                | Detected Code Version [                               | Detected Code in Flas              |
| 1 M4300-8X8F 4                                                     | G3N2971D00AF 0 days, 1 hours, 42 minutes                                                                                                    | , 55 secs M4300-8X8F                                                                                                  | M4300-8X8F                                                                                   | 12.0.17.10                                            | 12.0.17.10                         |
| NOTE: The management unit will take over the control pl            | ane of all the other switches in the stack,                                                                                                    | this will cause the OOB and console                                                                                   | e ports to only work on the c                                                                | current management ur                                 | nit.                               |

© 2022 NETGEAR, Inc. All rights reserved.

| NETGEAR M43                  | 300-8X8F     | × +        |                          |             |              |                 |          |                   |              |                |              |         |                        |        |            |           | ~ ·        | - 0         | ×        |
|------------------------------|--------------|------------|--------------------------|-------------|--------------|-----------------|----------|-------------------|--------------|----------------|--------------|---------|------------------------|--------|------------|-----------|------------|-------------|----------|
| ← → C                        | A Not secure | 192.168    | 3 <b>.77.111:</b> 49151, | /v1/base/o  | cheetah_logi | n.html          |          |                   |              |                |              |         | E                      | 2      | @ ☆        | 0         | • • •      | • 🗆 🔇       | ) :      |
| NETGE                        | AR           |            |                          |             |              |                 |          |                   |              |                |              |         |                        |        |            |           |            |             |          |
|                              |              |            |                          |             |              | M4300-8X8F F    | roSAF    | E 8-port 10GBA    | SE-T and     | 8-port 10G S   | SFP+         |         |                        |        |            | v         | Velcome a  | idmin 💾     | Ð        |
| System                       | Switching    | Ro         | uting Q                  | oS          | Security     | Monitoring      |          | Maintenance       | Help         | Index          |              |         |                        |        |            |           |            |             |          |
| Management                   | Device View  | Services   | s Stacking               | SNMP        | LLDP Lin     | k Dependency    | ISDP     | Timer Schedule    | •            |                |              |         |                        |        |            |           |            | _           |          |
| Stac                         | king         | Managem    | ent Unit Selecti         | on          |              |                 |          |                   |              |                |              |         |                        | Add    | Delete     | Refres    | sh Cano    | cel Apr     | oly<br>⑦ |
| •Basic                       | ~            | Manager    | nent Unit Selec          | ted:        | 1 👻          |                 |          |                   |              |                |              |         |                        |        |            |           |            |             |          |
| Stack Confi                  | iguration    |            |                          |             |              |                 |          |                   |              |                |              |         |                        |        |            |           |            |             |          |
| <ul> <li>Advanced</li> </ul> | ~            | Stack Sam  | nple Mode                |             |              |                 |          |                   |              |                |              |         |                        |        |            |           |            |             |          |
| •NSF                         | ~            | 0          |                          | o           |              |                 |          |                   |              |                |              |         |                        |        |            |           |            |             | <u>©</u> |
|                              |              | Sample I   | Node                     | Cumulative  | e ×          |                 |          |                   |              |                |              |         |                        |        |            |           |            |             |          |
|                              |              | Wax Sam    | pies                     | 0           |              |                 |          | lo oro going to g | ivo this oui | itab a priorit |              | and the | n aliak an " <b>An</b> | why "  |            |           |            |             |          |
|                              |              |            |                          |             |              |                 | vv       | e are going to g  | ive this swi | itch a priorit | y of 15 a    | and the | en click on "Ap        | piy.   |            |           |            |             | · .      |
|                              |              | Stack Con  | figuration               |             |              |                 |          |                   |              |                |              |         |                        |        |            |           |            | (           | 0        |
|                              |              | 🗌 Unit     | ID Change S              | witch ID to | ) S          | Switch Type     |          | Hardware Manag    | gement Prefe | erence         | Switch Pri   | ority   | Management S           | Status | Stand      | by Status | Switch     | n Status    |          |
|                              |              | 1 v        |                          |             | 1            | W4300-8X8F      | ~        | Unassigned        |              |                | 15           | ~       | Management             | ~      | None       |           | OK         |             |          |
|                              |              | <b>Z</b> 1 |                          |             | N            | //4300-8X8F     |          | Unassigned        |              |                | Unassigne    | d       | Management             |        | None       |           | OK         |             |          |
|                              |              | Basic Stac | k Status                 |             |              |                 |          |                   |              |                |              |         |                        |        |            |           |            |             | 0        |
|                              |              | Unit ID    | Switch Descri            | ption Sei   | rial Number  | Uptime          | 12       | minutos 55 com    | Preconfigu   | red Model Ide  | ntifier Plug | gged-in | Model Identifier       | Detec  | ted Code \ | Version   | Detected C | ode in Flas | 1        |
|                              |              | 1          | WI4300-6X8F              | 46          | SNZ9TIDUOA   | Ar U days, 1 ho | ours, 42 | minutes, 55 secs  | W14300-8X8   | DE             | 1/14:        | ουυ-οΧά | Γ                      | 12.0.1 | 7.10       |           | 12.0.17.10 |             |          |
|                              |              |            |                          |             |              |                 |          |                   |              |                |              |         |                        |        |            |           |            |             |          |

| NETGEAR M4300-8X8F           |                                                                                                    |                            |                                  |                    |
|------------------------------|----------------------------------------------------------------------------------------------------|----------------------------|----------------------------------|--------------------|
| > C 🔺 Not secu               | ure   192.168.77.111:49151/v1/base/cheetah_login.html                                                                                                    | E 🐼 🖻                      | 8 🖈 G 🛡                          | . * 0              |
| TGEAR                        |                                                                                                    |                            |                                  |                    |
|                              | M4300-8X8F ProSAFE 8-port 10GBASE-T and 8-port 10G SFP+                                                                                                    |                            | W                                | elcome admin       |
| v <mark>stem</mark> Switchin | ng Routing QoS Security Monitoring Maintenance Help Index                                                                                                    |                            |                                  |                    |
| agement Device Vie           | ew Services Stacking SNMP LLDP Link Dependency ISDP Timer Schedule                                                                                                    |                            |                                  |                    |
| Stacking                     | Management Unit Selection                                                                                                    | Add [                      | Delete Refresh                   | Cancel             |
| c ,                          | ^ Management Unit Selected: 1 ✓                                                                                                    |                            |                                  |                    |
| ack Configuration            |                                                                                                    |                            |                                  |                    |
| ack Configuration            | Stack Sample Mode                                                                                                    |                            |                                  |                    |
| tack Configuration           | Sample Mode       Sample Mode       Max samples                                                                                                    |                            |                                  |                    |
| ack Configuration            | Stack Sample Mode         Sample Mode       Cumulative ~         Max samples       0         Stack Configuration       The switch now has a priority of 15.                                                                                                    |                            |                                  |                    |
| ack Configuration            | Stack Sample Mode         Sample Mode       Cumulative ~         Max samples       0         Stack Configuration       The switch now has a priority of 15.         Unit ID       Change Switch ID to       Switch Type         Hardware Management Preference       Switch Priority       Management                                                                                                    | ement Status               | Standby Status                   | Switch Statu       |
| ack Configuration            | Stack Sample Mode         Sample Mode       Cumulative ~         Max samples       0         Stack Configuration       The switch now has a priority of 15.         Unit ID       Change Switch ID to       Switch Type         Hardware Management Preference       Switch Priority       Management         ~       ~       ~       ~                                                                                                    | ement Status<br>¥          | Standby Status                   | Switch Statu       |
| Stack Configuration          | Stack Sample Mode         Sample Mode       Cumulative          Max samples       0         Stack Configuration       The switch now has a priority of 15.         Unit ID       Change Switch ID to       Switch Type         Hardware Management Preference       Switch Priority       Management                                                                                                    | ement Status               | Standby Status                   | Switch Sta         |
| tack Configuration           | Stack Sample Mode         Sample Mode         Max samples         0         Stack Configuration         Unit ID       Change Switch ID to         Switch Type       Hardware Management Preference         Switch Priority       Management         1       M4300-8X8F         Unassigned       15         Management         Stack Status                                                                                                    | ement Status<br>v<br>ement | Standby Status<br>None           | Switch Statu       |
| Stack Configuration          | Stack Sample Mode         Sample Mode         Sample Mode         Max samples         0         Stack Configuration         Image: Stack Configuration         Image: Stack Configuration         Image: Stack Configuration         Image: Stack Configuration         Image: Stack Configuration         Image: Stack Configuration         Image: Stack Configuration         Image: Stack Configuration         Image: Stack Configuration         Image: Stack Configuration         Image: Stack Configuration         Image: Stack Configuration         Image: Stack Status         Image: Stack Status          Image: Status     < | ement Status<br>v<br>ement | Standby Status None Code Version | Switch Statu<br>OK |

© 2022 NETGEAR, Inc. All rights reserved.

| NETGEAR M4300-8X8F                                     | ×                | •         |              |         |                 |                       |                    |              |                   |                           | ~                              | - 🗆         |
|--------------------------------------------------------|------------------|-----------|--------------|---------|-----------------|-----------------------|--------------------|--------------|-------------------|---------------------------|--------------------------------|-------------|
| ← → C ▲ Not secu                                       | re   1           | 92.168.77 | .111:49      | 9151/v1 | /base/cheetah_l | ogin.html             |                    |              |                   | Ø                         | 🖻 🖈 🖸 🛡 🖬 :                    | * 🛯 🕚       |
| NETGEAR                                                |                  |           |              |         |                 |                       |                    |              |                   |                           |                                |             |
|                                                        |                  |           |              |         |                 | M4300-8X8F ProSA      | AFE 8-port 10GBASE | E-T and 8-po | ort 10G SFP+      |                           | Welcome                        | admin 💾     |
| System Switching                                       | 9                | Routin    | g            | QoS     | Security        | Monitoring            | Maintenance        | Help         | Index             |                           |                                |             |
| Go to " <b>Advanced</b> " and the                      | en " <b>St</b> a | ack-port  | Confi        | guratio | on."            | Link Dependency ISD   | P Timer Schedule   |              |                   |                           | Refresh                        | ocel Appl   |
| Stacking                                               | Stac             | k-port Co | nfigura      | tion    |                 |                       |                    |              |                   |                           |                                | (C          |
| •Basic v                                               | · 1/             | AII       |              |         |                 |                       |                    |              |                   |                           |                                |             |
| Advanced                                               |                  | Unit ID   | Port         | Туре    | Product name    | Configured Stack Mode | Running Stack Mode | Link Status  | Link Speed (Gbps) | Transmit Data Rate (Mbps) | Transmit Error Rate (Errors/s) | Total Trans |
| <ul> <li>Stack Configuration</li> </ul>                |                  |           |              |         |                 | ¥                     |                    |              |                   |                           |                                |             |
| Stack Status                                           |                  | 1         | 0/1          | SFP+    | AXC761          | Ethernet              | Ethernet           | Up           | 10                | 0                         | 0                              | 0           |
|                                                        |                  | 1         | 0/2          |         |                 | Ethernet              | Ethernet           | Down         | 10                | 0                         | 0                              | 0           |
| <ul> <li>Stack-port<br/>Configuration</li> </ul>       |                  | 1         | 0/3          |         |                 | Ethernet              | Ethernet           | Down         | 10                | 0                         | 0                              | 0           |
| Stack-port Diagnostics                                 |                  | 1         | 0/4          |         |                 | Ethernet              | Ethernet           | Down         | 10                | 0                         | 0                              | 0           |
|                                                        |                  | 1         | 0/5          |         |                 | Ethernet              | Ethernet           | Down         | 10                | 0                         | 0                              | 0           |
| <ul> <li>Stack Firmware<br/>Synchronization</li> </ul> |                  | 1         | 0/6          |         |                 | Ethernet              | Ethernet           | Down         | 10                | 0                         | 0                              | 0           |
| NOE                                                    |                  | 1         | 0/7          |         |                 | Ethernet              | Ethernet           | Down         | 10                | 0                         | 0                              | 0           |
| NSF V                                                  |                  | 1         | 0/8          |         |                 | Ethernet              | Ethernet           | Down         | 10                | 0                         | 0                              | 0           |
|                                                        |                  | 1         | 0/9          |         |                 | Ethernet              | Ethernet           | Up           | 10                | 0                         | 0                              | 0           |
|                                                        |                  | 1         | 0/10         |         |                 | Ethernet              | Ethernet           | Up           | 10                | 0                         | 0                              | 0           |
|                                                        |                  | 1         | 0/11         |         |                 | Ethernet              | Ethernet           | Up           | 10                | 0                         | 0                              | 0           |
|                                                        |                  | 1         | 0/12         |         |                 | Ethernet              | Ethernet           | Up           | 10                | 0                         | 0                              | 0           |
|                                                        |                  | 1         | 0/13         |         |                 | Ethernet              | Ethernet           | Down         | 10                | 0                         | 0                              | 0           |
|                                                        |                  |           |              |         |                 |                       | Ethorpot           | Up           | 10                | 0                         | 0                              | 0           |
|                                                        |                  | 1         | 0/14         |         |                 | Ethernet              | Luiemet            | - P          |                   |                           |                                |             |
|                                                        |                  | 1<br>1    | 0/14<br>0/15 |         |                 | Ethernet Ethernet     | Ethernet           | Down         | 10                | 0                         | 0                              | 0           |

| → C ▲ Not secure                           | ⊵   192.168.7 | 7.111:49  |          |                |                                |                      |               |                                                        |                                                   |                |                                |
|--------------------------------------------|---------------|-----------|----------|----------------|--------------------------------|----------------------|---------------|--------------------------------------------------------|---------------------------------------------------|----------------|--------------------------------|
|                                            |               |           | 9151/v1/ | /base/cheetah_ | login.html                     |                      |               |                                                        |                                                   | 2 12 ☆         | G 🗢 🖬 🖬 🚺                      |
|                                            |               | _         |          |                |                                |                      |               |                                                        |                                                   |                |                                |
| NEIGEAR                                    |               |           |          |                |                                |                      |               |                                                        |                                                   |                |                                |
|                                            |               |           |          |                | M4300-8X8F ProSA               | VFE 8-port 10GBASE   | E-T and 8-p   | ort 10G SFP+                                           |                                                   |                | Welcome admin                  |
| System Switching                           | Routi         | ng        | QoS      | Security       | Monitoring                     | Maintenance          | Help          | Index                                                  |                                                   |                |                                |
| Management Device View                     | Services      | Stackin   | ng SN    | IMP LLDP       | Link Dependency ISD            | P Timer Schedule     |               |                                                        |                                                   |                |                                |
|                                            |               |           |          |                |                                |                      |               |                                                        |                                                   |                | Refresh Cancel Apply           |
| Stacking                                   | Stack-port C  | onfigurat | tion     | Check the h    | oves for the ports that        | you want to use for  | stacking th   | en click on the dro                                    | a-down and select "Sta                            | ck "           | 2                              |
| Stacking                                   |               | -         | _        | Check the b    |                                | you want to use for  | stacking, th  | en click on the dro                                    | J-down and select Sta                             |                |                                |
| Basic Y                                    | 1 All         |           | _        |                |                                |                      |               |                                                        |                                                   |                |                                |
| Advanced ^                                 |               | ) Port    | Туре     | Product name   | Configured Stack Mode          | Running Stack Mode   | Link Status   | Link Speed (Gbps)                                      | Transmit Data Rate (Mbp                           | c) Transmit Er | or Pate (Errore/e) Total Tran  |
| <ul> <li>Stack Configuration</li> </ul>    |               |           |          |                | Stack 🗸                        |                      |               |                                                        |                                                   | After selecti  | ng the ports click on "Apply." |
| Stack Status                               | 1             | 0/1       | SFP+     | AXC761         | Ethernet                       | Ethernet             | Up            | 10                                                     | 0                                                 | 0              | 0                              |
| • Stack-port                               | <b>Z</b> 1    | 0/2       |          |                | Ethernet                       | Ethernet             | Down          | 10                                                     | 0                                                 | 0              | 0                              |
| Configuration                              | 1             | 0/3       |          |                | Ethernet                       | Ethernet             | Down          | 10                                                     | 0                                                 | 0              | 0                              |
| <ul> <li>Stack-port Diagnostics</li> </ul> | <b>Z</b> 1    | 0/4       |          |                | Ethernet                       | Ethernet             | Down          | 10                                                     | 0                                                 | 0              | 0                              |
| • Stack Firmwaro                           | 1             | 0/5       |          |                | Ethernet                       | Ethernet             | Down          | 10                                                     | 0                                                 | 0              | 0                              |
| Synchronization                            | <b>Z</b> 1    | 0/6       |          |                | Ethernet                       | Ethernet             | Down          | 10                                                     | 0                                                 | 0              | 0                              |
| NSE                                        | 1             | 0/7       |          |                | Ethernet                       | Ethernet             | Down          | 10                                                     | 0                                                 | 0              | 0                              |
| NOI V                                      | 1             | 0/8       |          |                | Ethernet                       | Ethernet             | Down          | 10                                                     | 0                                                 | 0              | 0                              |
|                                            | 1             | 0/9       |          |                | Ethernet                       | Ethernet             | Up            | 10                                                     | 0                                                 | 0              | 0                              |
|                                            | 1             | 0/10      |          |                | Ethernet                       | Ethernet             | Up            | 10                                                     | 0                                                 | 0              | 0                              |
|                                            | 1             | 0/11      |          |                | Ethernet                       | Ethernet             | Up            | 10                                                     | 0                                                 | 0              | 0                              |
|                                            | 1             | 0/12      |          |                | Ethernet                       | Ethernet             | Up Fo         | or this example, we                                    | are using ports 2, 4, 6,                          | and 8.         |                                |
|                                            | 1             | 0/13      |          |                | Ethernet                       | Ethernet             | Down          | NETGEAR                                                |                                                   |                | MANDARYSE                      |
|                                            | 1             | 0/14      |          |                | Ethernet                       | Ethernet             | Up            | PROSAFE Console 115200, N. R. 1                        | SIT+ LED: Green=10G, Yellow=1G, Bink=A            |                |                                |
|                                            | 1             | 0/15      |          |                | Ethernet                       | Ethernet             | Down          | Fon Stock ID                                           |                                                   |                |                                |
|                                            | 1             | 0/16      |          |                | Ethernet                       | Ethernet             | Down          | • Lost                                                 |                                                   |                |                                |
|                                            | 1 All         |           |          |                |                                |                      | L             | Constant (USB)<br>110000, N. 8. 1<br>USB Status Strong | 1944 1945 1947 1947 1947 1947 1947 1947 1947 1947 |                |                                |
|                                            | NOTE: the     | "Runni    | ing Sta  | ck Mode" will  | not switch over to " <b>St</b> | ack" or "Ethernet" u | Intil the dev | vice is reported                                       |                                                   |                |                                |

| NETGEAR M4300-8X8F                         | ×     | ÷         |              |         |                |                       |                      |              |                   |                           | ×                                |            |
|--------------------------------------------|-------|-----------|--------------|---------|----------------|-----------------------|----------------------|--------------|-------------------|---------------------------|----------------------------------|------------|
| → C ▲ Not secure                           | e   1 | 92.168.77 | .111:49      | 9151/v1 | /base/cheetah_ | login.html            |                      |              |                   | Ø                         | e 🔄 🛧 Ġ 🛡 🖬 :                    | * 🗆 🔇      |
| NETGEAR                                    |       |           |              |         |                |                       |                      |              |                   |                           |                                  |            |
|                                            |       |           |              |         |                | M4300-8X8F ProS/      | AFE 8-port 10GBASE   | E-T and 8-po | ort 10G SFP+      |                           | Welcome                          | admin 💾    |
| System Switching                           |       | Routin    | g            | QoS     | Security       | Monitoring            | Maintenance          | Help         | Index             |                           |                                  |            |
| Management Device View                     | S     | ervices   | Stack        | ng Sl   | NMP LLDP       | Link Dependency ISD   | P Timer Schedule     |              |                   |                           |                                  |            |
|                                            |       |           |              |         |                |                       |                      |              |                   |                           | Refresh Car                      | ncel Ap    |
| Stacking                                   | Stac  | k-port Co | nfigura      | tion    |                |                       |                      |              |                   |                           |                                  |            |
| Basic                                      | 1/    | AII.      |              |         |                |                       |                      |              |                   |                           |                                  |            |
| Adversed                                   |       |           | Deat         | T       | Deaduatesana   | Conformed Oracle Made | Durada - Otack Mada  | Link Otatura |                   | Terreration Data (Miser)  | Terreral's Cares Data (Caresala) | Tetel Tees |
| Advanced ^                                 |       | Unit ID   | Ροπ          | туре    | Product name   | Configured Stack Mode | Running Stack Mode   | LINK Status  | LINK Speed (Gbps) | Transmit Data Rate (Mbps) | Transmit Error Rate (Errors/s)   | lotal Irar |
| <ul> <li>Stack Configuration</li> </ul>    |       |           |              |         |                | ~                     |                      |              |                   |                           |                                  |            |
| <ul> <li>Stack Status</li> </ul>           |       | 1         | 0/1          | SFP+    | AXC761         | Ethernet              | Ethernet             | Up           | 10                | 0                         | 0                                | 0          |
| <ul> <li>Stack-port</li> </ul>             |       | 1         | 0/2          |         |                | Stack                 | Ethernet             | Down         | 10                | 0                         | 0                                | 0          |
| Configuration                              |       | 1         | 0/3          |         |                | Ethernet              | Ethernet             | Down         | 10                | 0                         | 0                                | 0          |
| <ul> <li>Stack-port Diagnostics</li> </ul> |       | 1         | 0/4          |         |                | Stack                 | Ethernet             | Down         | 10                | 0                         | 0                                | 0          |
| <ul> <li>Stack Firmware</li> </ul>         |       | 1         | 0/5          |         |                | Etnernet              | Ethernet             | Down         | 10                | 0                         | 0                                | 0          |
| Synchronization                            |       | 1         | 0/6          |         |                | Stack                 | Ethernet             | Down         | 10                | 0                         | 0                                | 0          |
| NSF v                                      |       | 1         | 0/7          |         |                | Stock                 | Ethernet             | Down         | 10                | 0                         | 0                                | 0          |
|                                            |       | 1         | 0/0          |         |                | Ethernet              | Ethernet             | Un           | 10                | 0                         | 0                                | 0          |
|                                            |       | 1         | 0/10         |         |                | Ethernet              | Ethernet             | Un           | 10                | 0                         | 0                                | 0          |
|                                            |       | 1         | 0/11         |         |                | Ethernet              | Ethernet             | Un           | 10                | 0                         | 0                                | 0          |
|                                            |       | 1         | 0/12         |         |                | Ethernet              | Ethernet             | Up           | 10                | 0                         | 0                                | 0          |
|                                            | _     | 4         | 0/13         |         |                | Ethernet              | Ethernet             | Down         | 10                | 0                         | 0                                | 0          |
|                                            |       |           |              |         |                |                       |                      |              | 10                | 0                         | 0                                | 0          |
|                                            |       | 1         | 0/14         |         |                | Ethernet              | Ethernet             | Up           | 10                | 0                         | 0                                | 0          |
|                                            |       | 1         | 0/14<br>0/15 |         |                | Ethernet<br>Ethernet  | Ethernet<br>Ethernet | Up<br>Down   | 10                | 0                         | 0                                | 0          |

С

× +

Switch 2

←

IP Address: 192.168.77.112

We are now going to configure the stacking ports on switch 2. Open a browser and go to the IP address of the second switch.

A Not secure | 192.168.77.112/#/login

## **NETGEAR**<sup>®</sup>

| Login Name | Main UI allows for advanced network configuration setup with additional network switching features. | ٦ |
|------------|----------------------------------------------------------------------------------------------------|---|
| Password   | Main UI Login                                                                                       |   |
| AV ULLogin |                                                                                                    |   |
|            | Login using the " <b>Main UI Login</b> ."                                                           |   |

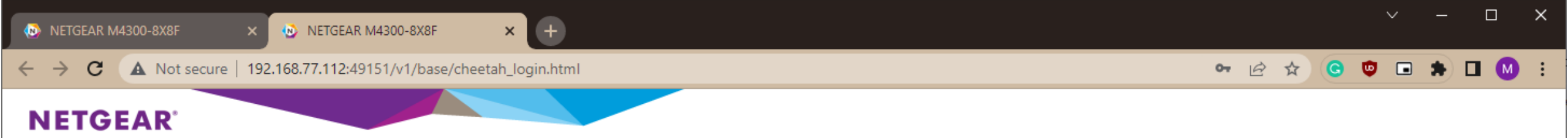

M4300-8X8F ProSAFE 8-port 10GBASE-T and 8-port 10G SFP+

| Username* | admin |                                                                                            |
|-----------|-------|--------------------------------------------------------------------------------------------|
| Password  | ••••• |                                                                                            |
|           |       | Login                                                                                      |
|           |       |                                                                                            |
|           |       |                                                                                            |
|           |       | Login, If this is the first time accessing the switch                                      |
|           |       | the username is "admin" and no password.<br>The switch will then guide you to create a new |
|           |       | password.                                                                                  |

| NETGEAR M4300-8X8F                    | × 😟 NETGEAR M4300-8X8F              | × (+)                             |                         |                             |                 | ✓ – ⊔ ×              |
|---------------------------------------|-------------------------------------|-----------------------------------|-------------------------|-----------------------------|-----------------|----------------------|
| ← → C ▲ Not secur                     | re   192.168.77.112:49151/v1/base/c | neetah_login.html                 |                         |                             | <b>≣ ≷ છે</b> ☆ | ) 😋 🗢 🖨 🔲 😫          |
| NETGEAR                               |                                     |                                   |                         |                             |                 |                      |
|                                       |                                     | M4300-8X8F ProSAFE 8              | -port 10GBASE-T and 8   | 8-port 10G SFP+             |                 | Welcome admin 💾 🕣    |
| System Switching                      | n Routing QoS                       | Security Monitoring Mai           | ntenance Help           | Index                       |                 |                      |
| Management Device View                | w Services Stacking SNMP            | LDP Link Dependency ISDP T        | imer Schedule           |                             |                 |                      |
| Management                            | Application Information Cli         | k on the " <b>Stacking</b> " tab. |                         |                             |                 | Apply Cancel Refresh |
| System Information                    | App Name App Status                 | Version                           |                         |                             |                 |                      |
| • System CPU Status ~                 | AVUI Running                        | 2.2.2.16                          |                         |                             |                 |                      |
| <ul> <li>Switch Statistics</li> </ul> | ConfigAgent Operational             | 2.0.0.134                         |                         |                             |                 |                      |
| USB Device Information                | discAgent Running                   | 1.0.0.2                           |                         |                             |                 |                      |
| <ul> <li>Slot Information</li> </ul>  | System Information                  |                                   |                         |                             |                 | 0                    |
| Loopback Interface                    | Product Name                        | M4300-8X8E ProSAEE 8-port         | 10GBASE-T and 8-port 10 | G SEP+ 12 0 17 10 B1 0 0 17 |                 |                      |
| • Management Interfaces 🗸 🗸           | System Name                         |                                   |                         |                             |                 |                      |
| • Time ~                              | System Location                     |                                   |                         |                             |                 |                      |
| •DNS ~                                | System Contact                      |                                   |                         |                             |                 |                      |
| SDM Template                          | Login Timeout                       | 5 (0                              | to 160) mins            |                             |                 |                      |
| Preterence                            | Management Source Interface         |                                   |                         |                             |                 |                      |
| Boniour                               | IDv4 Management Address             | 102 109 77 112/255 255 255 0      |                         |                             |                 |                      |
|                                       | IPv4 Management Address             | 192.100.77.112/200.200.200.0      | 1                       |                             |                 |                      |
| • TETD Sonvor                         | IPvo Management Address             | VI AN 4                           |                         |                             |                 |                      |
| - IT IF Server                        | IPv4 Management Interface           | <u>VLAN 1</u>                     |                         |                             |                 |                      |
|                                       | IPv6 Management Interface           |                                   |                         |                             |                 |                      |
|                                       | IPv4 Loopback Interface             |                                   |                         |                             |                 |                      |
|                                       | PV6 Loopback Interface              |                                   |                         |                             |                 |                      |
|                                       | System Date                         | Mar 16 22:45:10 2023 (UTC+0       | 1:00)                   |                             |                 |                      |

| NETGEAR M4300-8X8F     | × 🕺 NETGEAR M4300-8X8F                | • • •                |                  |                          |                    |                  |                   | Ý          | _            |         |
|------------------------|---------------------------------------|----------------------|------------------|--------------------------|--------------------|------------------|-------------------|------------|--------------|---------|
| ← → C ▲ Not secure     | 192.168.77.112:49151/v1/base/cheetah  | login.html           |                  |                          |                    | <b>F</b> 2       | @ @ ☆             | G 🙂 (      | • * •        | I M :   |
| NETGEAR                |                                       |                      |                  |                          |                    |                  |                   |            |              |         |
|                        |                                       | M4300-8X8F ProSAF    | E 8-port 10GB    | SE-T and 8-port 10G      | SFP+               |                  |                   | Welco      | ome admir    | 1 💾 🗐   |
| System Switching       | Routing QoS Securit                   | y Monitoring         | Maintenance      | Help Index               |                    |                  |                   |            |              |         |
| Management Device View | Services Stacking SNMP LLDP           | Link Dependency ISDP | Timer Schedule   | •                        |                    | _                |                   |            |              |         |
| Stacking<br>•Basic ^   | Management Unit Selected: 1 v         | ]                    |                  |                          |                    | A                | dd Delete         | Refresh    | Cancel       | Apply   |
| Stack Configuration    | Stack Sample Mode                     |                      |                  |                          |                    |                  |                   |            |              | 0       |
| •NSF ~                 | Sample ModeCumulative ~Max samples0   |                      |                  |                          |                    |                  |                   |            |              |         |
|                        | Stack Configuration                   |                      |                  |                          |                    |                  |                   |            |              | 0       |
|                        | Unit ID Change Switch ID to           | Switch Type          | Hardware Manag   | jement Preference        | Switch Priority    | Management St    | atus Standby      | Status     | Switch Stat  | us      |
| Check the box          | ×                                     | v                    |                  |                          | ~                  | ×                | ·                 |            | 01/          |         |
| for the switch.        |                                       | M4300-8X8F           | Unassigned       |                          | Unassigned         | Management       | None              |            | OK           |         |
|                        | Basic Stack Status                    |                      |                  |                          |                    |                  |                   |            |              | 0       |
|                        | Unit ID Switch Description Serial Num | ber Uptime           |                  | Preconfigured Model Ider | ntifier Plugged-in | Model Identifier | Detected Code Ver | sion Detec | cted Code ir | i Flasł |
|                        | 1 M4300-8X8F 4G3N2979                 | 0 days, 0 hours, 26  | minutes, 28 secs | M4300-8X8F               | M4300-8X8          | F                | 12.0.17.10        | 12.0.1     | 17.10        |         |
|                        |                                       |                      |                  |                          |                    |                  |                   |            |              |         |

| C A Not secur      |                                                                                                   |                |                      |
|--------------------|---------------------------------------------------------------------------------------------------|----------------|----------------------|
|                    | 192.168.77.112:49151/v1/base/cheetah_login.html                                                   |                | C 🔍 🖬 🖈 🗖            |
| TGEAR              |                                                                                                   |                |                      |
|                    | M4300-8X8F ProSAFE 8-port 10GBASE-T and 8-port 10G SFP+                                           |                | Welcome admin        |
| stem Switching     | Routing QoS Security Monitoring Maintenance Help Index                                            |                |                      |
| gement Device Viev | Services Stacking SNMP LLDP Link Dependency ISDP Timer Schedule                                   |                |                      |
| Stacking           | Management Unit Selected: 1 -                                                                     | Add Delete     | Refresh Cancel       |
| ck Configuration   | Stack Sample Mode                                                                                 |                |                      |
| ~                  | Sample Mode Cumulative ~                                                                          |                |                      |
|                    | Max samples 0 This switch is going to be the backup management (Opr Standby) unit                 | , so we        |                      |
|                    | are going to give this switch a priority of "14" and then click on "Appl                          | <b>y</b> ."    |                      |
|                    | Stack Configuration                                                                               |                |                      |
|                    | Unit ID Change Switch ID to Switch Type Hardware Management Preference Switch Priority Management | Status Standby | Status Switch Status |
|                    | 1 v M4300-8X8F v Unassigned 14 v Management                                                       | ✓ None         | ОК                   |
|                    | ✓ 1 M4300-8X8F Unassigned Unassigned Management                                                   | None           | OK                   |

| NETGEAR M4300-8X8F                                          | × 🔞 N                  | IETGEAR           | M4300-  | 8X8F ×         | •                     |                    |              |                   |                           | ~                              | - 🗆         |
|-------------------------------------------------------------|------------------------|-------------------|---------|----------------|-----------------------|--------------------|--------------|-------------------|---------------------------|--------------------------------|-------------|
| ↔ ↔ C 🔺 Not secur                                           | e   192.168.7          | 7 <b>.</b> 112:49 | 9151/v1 | /base/cheetah_ | login.html            |                    |              |                   | <u>م</u> ا                | 🖻 🖈 🕓 🛡 🖿 :                    | * 🗆 🛯       |
| NETGEAR                                                     |                        |                   |         |                |                       |                    |              |                   |                           |                                |             |
|                                                             |                        |                   |         |                | M4300-8X8F ProSA      | FE 8-port 10GBASE  | E-T and 8-po | ort 10G SFP+      |                           | Welcome                        | admin 💾     |
| System Switching                                            | Routir                 | ng                | QoS     | Security       | Monitoring            | Maintenance        | Help         | Index             |                           |                                |             |
|                                                             |                        |                   |         | LLDP           | Link Dependency ISD   | P Timer Schedule   |              |                   |                           |                                |             |
| Go to "Advanced" and the                                    | n " <b>Stack-por</b> t | t Confi           | guratio | on."           |                       |                    |              |                   |                           | Refresh Car                    | ncel Appl   |
| Stacking                                                    |                        |                   |         |                |                       |                    |              |                   |                           |                                |             |
| Stacking                                                    | 1 All                  |                   |         |                |                       |                    |              |                   |                           |                                |             |
| •Basic v                                                    | Unit ID                | Port              | Туре    | Product name   | Configured Stack Mode | Running Stack Mode | Link Status  | Link Speed (Gbps) | Transmit Data Rate (Mbps) | Transmit Error Rate (Errors/s) | Total Trans |
| •Advanced ^                                                 |                        |                   |         |                | ~                     |                    |              |                   |                           |                                |             |
| <ul> <li>Stack Configuration</li> </ul>                     | 1                      | 0/1               | SFP+    | AXC761         | Ethernet              | Ethernet           | Up           | 10                | 0                         | 0                              | 0           |
| Stack Status                                                | 1                      | 0/2               |         |                | Ethernet              | Ethernet           | Down         | 10                | 0                         | 0                              | 0           |
|                                                             | 1                      | 0/3               |         |                | Ethernet              | Ethernet           | Down         | 10                | 0                         | 0                              | 0           |
| <ul> <li>Stack-port<br/>Configuration</li> </ul>            | 1                      | 0/4               |         |                | Ethernet              | Ethernet           | Down         | 10                | 0                         | 0                              | 0           |
| - Stack part Diagnostics                                    | 1                      | 0/5               |         |                | Ethernet              | Ethernet           | Down         | 10                | 0                         | 0                              | 0           |
| - Stack-port Diagnostics                                    | 1                      | 0/6               |         |                | Ethernet              | Ethernet           | Down         | 10                | 0                         | 0                              | 0           |
| <ul> <li>Stack Firmware</li> <li>Synchronization</li> </ul> | 1                      | 0/7               |         |                | Ethernet              | Ethernet           | Down         | 10                | 0                         | 0                              | 0           |
| Synchronization                                             | 1                      | 0/8               |         |                | Ethernet              | Ethernet           | Down         | 10                | 0                         | 0                              | 0           |
| •NSF v                                                      | 1                      | 0/9               |         |                | Ethernet              | Ethernet           | Down         | 10                | 0                         | 0                              | 0           |
|                                                             | 1                      | 0/10              |         |                | Ethernet              | Ethernet           | Down         | 10                | 0                         | 0                              | 0           |
|                                                             | 1                      | 0/11              |         |                | Ethernet              | Ethernet           | Down         | 10                | 0                         | 0                              | 0           |
|                                                             | 1                      | 0/12              |         |                | Ethernet              | Ethernet           | Down         | 10                | 0                         | 0                              | 0           |
|                                                             | 1                      | 0/13              |         |                | Ethernet              | Ethernet           | Down         | 10                | 0                         | 0                              | 0           |
|                                                             | 1                      | 0/14              |         |                | Ethernet              | Ethernet           | Down         | 10                | 0                         | 0                              | 0           |
|                                                             |                        | 0/45              |         |                | Ethernet              | Ethernet           | Down         | 10                | 0                         | 0                              | 0           |
|                                                             | 1                      | 0/15              |         |                |                       |                    |              |                   |                           |                                |             |

1 All

| → C ▲ Not se                | cure | 192.168.77 | 7.112:4 | 9151/v1 | /base/cheetah_ | login.html              |                     |               |                               | C 🔂                                   |              | G 🗢 🖬 🗖                             |
|-----------------------------|------|------------|---------|---------|----------------|-------------------------|---------------------|---------------|-------------------------------|---------------------------------------|--------------|-------------------------------------|
| ETGEAR <sup>®</sup>         |      |            |         |         |                |                         |                     |               |                               |                                       |              |                                     |
|                             |      |            |         |         |                | M4300-8X8F ProSA        | FE 8-port 10GBASE   | E-T and 8-po  | ort 10G SFP+                  |                                       |              | Welcome admin                       |
| System Switch               | ing  | Routin     | g       | QoS     | Security       | Monitoring              | Maintenance         | Help          | Index                         |                                       |              |                                     |
| anagement Device V          | /iew | Services   | Stack   | ing S   | NMP LLDP       | Link Dependency ISD     | P Timer Schedule    |               |                               |                                       |              |                                     |
|                             |      |            |         |         |                |                         |                     |               |                               |                                       | "            | Refresh Cancel                      |
| 011                         |      |            |         |         | Check the b    | oxes for the ports that | you want to use for | stacking, the | en click on the dro           | p-down and select "Staci              | κ."          |                                     |
| Stacking                    | 1    | All        |         |         |                |                         |                     |               |                               |                                       | _            |                                     |
| isic                        | ~ (  | Unit ID    | Port    | Туре    | Product name   | Configured Stack Mode   | Running Stack Mode  | Link Status   | Link Speed (Gbps)             | Transmit Data Rate (Mbps)             | Transmit E   | Frror Rate (Errors/s) Total         |
| vanced                      | ^    |            |         |         |                | Stack 🗸                 |                     |               |                               |                                       |              |                                     |
| Stack Configuration         | (    | 0 1        | 0/1     | SFP+    | AXC761         | Ethernet                | Ethernet            | Up            | 10                            | 0                                     | After select | ing the ports click on "A           |
| tack Status                 |      | <b>v</b> 1 | 0/2     |         |                | Ethernet                | Ethernet            | Down          | 10                            | 0                                     | 0            | 0                                   |
|                             |      | 1          | 0/3     |         |                | Ethernet                | Ethernet            | Down          | 10                            | 0                                     | 0            | 0                                   |
| Stack-port<br>Configuration |      | 🖌 1        | 0/4     |         |                | Ethernet                | Ethernet            | Down          | 10                            | 0                                     | 0            | 0                                   |
| tack-port Diagnostics       | (    | 1          | 0/5     |         |                | Ethernet                | Ethernet            | Down          | 10                            | 0                                     | 0            | 0                                   |
| lack-poir Diagnostics       |      | <b>v</b> 1 | 0/6     |         |                | Ethernet                | Ethernet            | Down          | 10                            | 0                                     | 0            | 0                                   |
| stack Firmware              | (    | 1          | 0/7     |         |                | Ethernet                | Ethernet            | Down          | 10                            | 0                                     | 0            | 0                                   |
| -                           |      | 🖌 1        | 0/8     |         |                | Ethernet                | Ethernet            | Down          | 10                            | 0                                     | 0            | 0                                   |
| F                           | ¥ (  | 1          | 0/9     |         |                | Ethernet                | Ethernet            | Down          | 10                            | 0                                     | 0            | 0                                   |
|                             | (    | 1          | 0/10    |         |                | Ethernet                | Ethernet            | Down          | 10                            | 0                                     | 0            | 0                                   |
|                             | (    | 1          | 0/11    |         |                | Ethernet                | Ethernet            | Down          | 10                            | 0                                     | 0            | 0                                   |
|                             | (    | 1          | 0/12    |         |                | Ethernet                | Ethernet            | Down          | 10                            | 0                                     | 0            | 0                                   |
|                             | (    | 1          | 0/13    |         |                | Ethernet                | Ethernet            | Down Fo       | r this example, we            | are using ports 2, 4, 6, a            | nd 8.        |                                     |
|                             | (    | 1          | 0/14    |         |                | Ethernet                | Ethernet            | Down          | IETCEAD EDEDE                 |                                       |              |                                     |
|                             | (    | 1          | 0/15    |         |                | Ethernet                | Ethernet            | Down          | PROSAPE Console 115200, N.K.1 | SP+ LED Green=100, Wilow=10, Bink=ACT |              | Green=10G, Yalow=100W/1G, Blink=ACT |
|                             |      | 1          | 0/16    |         |                | Ethernet                | Ethernet            | Down          | Fan Stock ID                  |                                       |              |                                     |
|                             |      |            |         |         |                |                         |                     |               | Reset                         |                                       |              |                                     |
|                             | 1    | All        |         |         |                |                         |                     |               | Canada (USB) USB 570 008 ACT  |                                       |              |                                     |

| NETGEAR M4300-8X8F                      |          | × 😥 🛚     | NETGEAR | R M4300- | 8X8F ×          | +                     |                    |              |                   |                           |                                |                       |
|-----------------------------------------|----------|-----------|---------|----------|-----------------|-----------------------|--------------------|--------------|-------------------|---------------------------|--------------------------------|-----------------------|
| → C ▲ Not sec                           | ure      | 192.168.7 | 7.112:4 | 9151/v1  | /base/cheetah_l | login.html            |                    |              |                   | <b>⊡</b> ⊗                | 🖻 🖈 🕒 🛡 🗖 :                    | * 🗆                   |
| IETGEAR                                 |          |           |         |          |                 |                       |                    |              |                   |                           |                                |                       |
|                                         |          |           |         |          |                 | M4300-8X8F ProSA      | FE 8-port 10GBASE  | E-T and 8-po | ort 10G SFP+      |                           | Welcome                        | admin 占               |
| System Switchi                          | ng       | Routi     | ng      | QoS      | Security        | Monitoring            | Maintenance        | Help         | Index             |                           |                                |                       |
| lanagement Device Vi                    | ew       | Services  | Stack   | ing S    | NMP LLDP        | Link Dependency ISD   | P Timer Schedule   |              |                   |                           |                                |                       |
|                                         |          |           |         |          |                 |                       |                    |              |                   |                           | Refresh Car                    | ncel /                |
| Stacking                                |          |           |         |          |                 |                       |                    |              |                   |                           |                                |                       |
| Basic                                   | 1<br>× 7 |           |         | -        | <b>D</b>        | 0.0.10.111            | D                  |              |                   | T                         |                                | <b>T</b> . 1 <b>T</b> |
|                                         | i l      | _ Unit ID | Port    | Туре     | Product name    | Configured Stack Mode | Running Stack Mode | Link Status  | Link Speed (Gbps) | Transmit Data Rate (Mbps) | Transmit Error Rate (Errors/s) | lotal Ir              |
| Advanced                                | ^        |           |         |          |                 | ~                     |                    |              |                   |                           |                                |                       |
| <ul> <li>Stack Configuration</li> </ul> | (        | 1         | 0/1     | SFP+     | AXC761          | Ethernet              | Ethernet           | Up           | 10                | 0                         | 0                              | 0                     |
| Stack Status                            | (        | 1         | 0/2     |          |                 | Stack                 | Ethernet           | Down         | 10                | 0                         | 0                              | 0                     |
| Stock port                              | (        | 1         | 0/3     |          |                 | Ethernet              | Ethernet           | Down         | 10                | 0                         | 0                              | 0                     |
| Configuration                           | (        | 1         | 0/4     |          |                 | Stack                 | Ethernet           | Down         | 10                | 0                         | 0                              | 0                     |
| Stack-nort Diagnostics                  | (        | 1         | 0/5     |          |                 | Ethernet              | Ethernet           | Down         | 10                | 0                         | 0                              | 0                     |
|                                         | (        | 1         | 0/6     |          |                 | Stack                 | Ethernet           | Down         | 10                | 0                         | 0                              | 0                     |
| Stack Firmware                          | (        | 1         | 0/7     |          |                 | Ethernet              | Ethernet           | Down         | 10                | 0                         | 0                              | 0                     |
| ognomentomentom                         | (        | 1         | 0/8     |          |                 | Stack                 | Ethernet           | Down         | 10                | 0                         | 0                              | 0                     |
| SF                                      | × (      | 1         | 0/9     |          |                 | Ethernet              | Ethernet           | Down         | 10                | 0                         | 0                              | 0                     |
|                                         | (        | 1         | 0/10    |          |                 | Ethernet              | Ethernet           | Down         | 10                | 0                         | 0                              | 0                     |
|                                         | (        | 1         | 0/11    |          |                 | Ethernet              | Ethernet           | Down         | 10                | 0                         | 0                              | 0                     |
|                                         | (        | 1         | 0/12    |          |                 | Ethernet              | Ethernet           | Down         | 10                | 0                         | 0                              | 0                     |
|                                         | (        | 1         | 0/13    |          |                 | Ethernet              | Ethernet           | Down         | 10                | 0                         | 0                              | 0                     |
|                                         | 0        | 1         | 0/14    |          |                 | Ethernet              | Ethernet           | Down         | 10                | 0                         | 0                              | 0                     |
|                                         | 1        |           |         |          |                 | Eth ann at            | Ethernet           | Down         | 10                | 0                         | 0                              | 0                     |
|                                         | (        | 1         | 0/15    |          |                 | Ethernet              | Lutemet            | Domi         | 10                | •                         | •                              |                       |

1 All

Now that we have the ports on both switches configured, we are going to power down both the switches and connect the stacking ports.

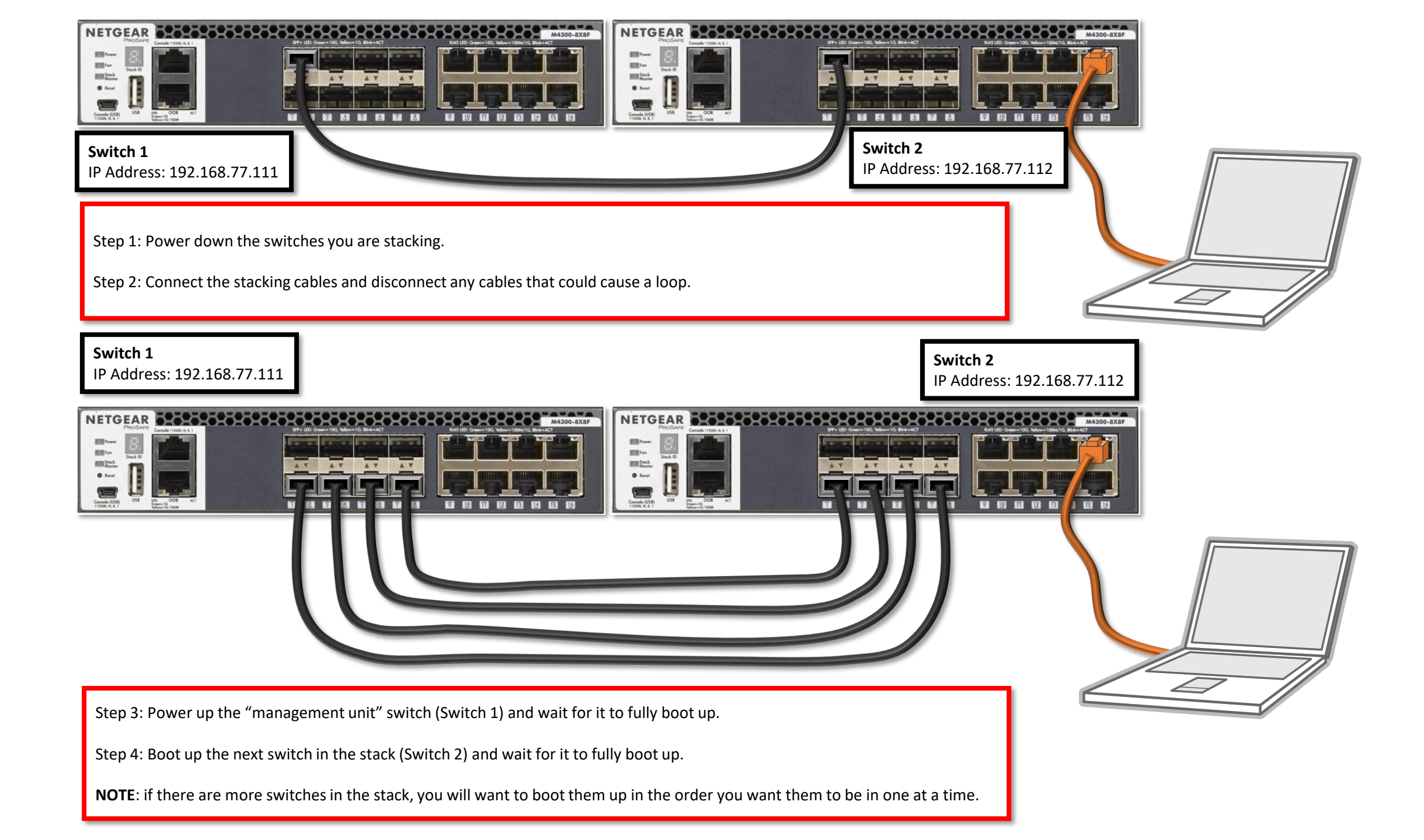

←

A Not secure | 192.168.77.111/#/login

Switch 1

С

IP Address: 192.168.77.111

We are going to verify that the switches are stacked, and all the stacking ports are up. Open a browser and go to the IP address of "Switch 1." (management unit Switch)

# **NETGEAR**<sup>®</sup>

| Login Name  | Main UI allows for ad-<br>switching features. | vanced network config | guration setup with ad | ditional network |
|-------------|-----------------------------------------------|-----------------------|------------------------|------------------|
| Password    |                                               | Main U                | I Login                |                  |
| AV ULL ogin |                                               |                       |                        |                  |
|             |                                               | Login using the '     | 'Main UI Login."       |                  |

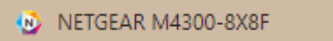

← → C ▲ Not secure | 192.168.77.111:49151/v1/base/cheetah\_login.html

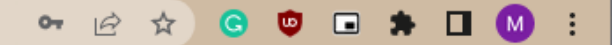

#### **NETGEAR**<sup>°</sup>

M4300-8X8F ProSAFE 8-port 10GBASE-T and 8-port 10G SFP+

| Login     |        | 0     |
|-----------|--------|-------|
| Username* | admin  |       |
| Password  | •••••• |       |
|           |        | Login |

| NETGEAR M4300-8X8F                     | × +                    |              |                             |                  |                      |               |                |                 |   |     |     |            | Ŷ     | _      |       | ~          |
|----------------------------------------|------------------------|--------------|-----------------------------|------------------|----------------------|---------------|----------------|-----------------|---|-----|-----|------------|-------|--------|-------|------------|
| ← → C ▲ Not secure                     | e   192.168.77.111:49  | 151/v1/base/ | /cheetah_login.html         |                  |                      |               |                |                 | C | Ø 🖥 | € ☆ | <b>G</b> ( |       | *      |       | <b>a</b> : |
| NETGEAR                                |                        |              |                             |                  |                      |               |                |                 |   |     |     |            |       |        |       |            |
|                                        |                        |              | M430                        | )-8X8F ProS      | SAFE 8-port 10GBA    | ASE-T and 8   | 8-port 10G S   | ⁼P+             |   |     |     | v          | elcom | e admi | in 💾  | Ð          |
| System Switching                       | Routing                | QoS          | Security M                  | onitoring        | Maintenance          | Help          | Index          |                 |   |     |     |            |       |        |       |            |
| Management Device View                 | Services Stackin       | ng SNMP      | LLDP Link Depe              | ndency ISI       | DP Timer Schedule    | е             |                |                 |   |     |     |            |       |        |       |            |
| Management                             | Application Informatio | on Cl        | lick on the " <b>Stacki</b> | <b>าg</b> " tab. |                      |               |                |                 |   |     |     | Apply      | Ca    | ncel   | Refre | esh<br>⑦   |
| System Information                     | App Name               | App Status   | Version                     |                  |                      |               |                |                 |   |     |     |            |       |        |       |            |
| • System CPU Status ~                  | AVUI                   | Running      | 2.2.2.16                    |                  |                      |               |                |                 |   |     |     |            |       |        |       |            |
| Switch Statistics                      | ConfigAgent            | Operational  | 2.0.0.134                   |                  |                      |               |                |                 |   |     |     |            |       |        |       |            |
| USB Device Information                 | discAgent              | Running      | 1.0.0.2                     |                  |                      |               |                |                 |   |     |     |            |       |        |       |            |
| <ul> <li>Slot Information</li> </ul>   | System Information     |              |                             |                  |                      |               |                |                 |   |     |     |            |       |        |       | 0          |
| <ul> <li>Loopback Interface</li> </ul> | Product Name           |              | M4300-8                     | X8F ProSAFE      | E 8-port 10GBASE-T a | and 8-port 10 | G SFP+, 12.0.1 | 7.10. B1.0.0.17 |   |     |     |            |       |        |       |            |
| •Management Interfaces 🗸               | System Name            |              |                             |                  |                      |               | ,              |                 |   |     |     |            |       |        |       |            |
| • Time 🗸 🗸                             | System Location        |              |                             |                  |                      |               |                |                 |   |     |     |            |       |        |       |            |
| •DNS ~                                 | System Contact         |              |                             |                  |                      |               |                |                 |   |     |     |            |       |        |       |            |
| SDM Template     Preference            | Login Timeout          |              | 5                           |                  | (0 to 160) mins      |               |                |                 |   |     |     |            |       |        |       |            |
| • Green Ethernet 🗸 🗸                   | Management Source      | e Interface  | VLAN 1                      | ~                |                      |               |                |                 |   |     |     |            |       |        |       |            |
| •Bonjour v                             | IPv4 Management A      | Address      | <u>192.168.</u>             | 77.111/255.25    | 55.255.0             |               |                |                 |   |     |     |            |       |        |       |            |
| •PTP TC v                              | IPv6 Management A      | Address      |                             |                  |                      |               |                |                 |   |     |     |            |       |        |       |            |
| TFTP Server                            | IPv4 Management Ir     | nterface     | VLAN 1                      |                  |                      |               |                |                 |   |     |     |            |       |        |       |            |
|                                        | IPv6 Management Ir     | nterface     |                             |                  |                      |               |                |                 |   |     |     |            |       |        |       |            |
|                                        | IPv4 Loopback Inter    | rface        |                             |                  |                      |               |                |                 |   |     |     |            |       |        |       |            |
|                                        | IPv6 Loopback Inter    | rface        |                             |                  |                      |               |                |                 |   |     |     |            |       |        |       |            |
|                                        | System Date            |              | Mar 22 2                    | 1:39:30 2023     | (UTC+0:00)           |               |                |                 |   |     |     |            |       |        |       |            |

© 2022 NETGEAR, Inc. All rights reserved.

| NETGEAR M4300-8X8F               | ×               | +                   |                 |                   |             |                 |                           |                                |                                      |                    |         |                |           | ~ -        |           | × |
|----------------------------------|-----------------|---------------------|-----------------|-------------------|-------------|-----------------|---------------------------|--------------------------------|--------------------------------------|--------------------|---------|----------------|-----------|------------|-----------|---|
| ← → C ▲ Not                      | secure   192.16 | 8.77.111:49151/v1/b | ase/cheetah_log | in.html           |             |                 |                           |                                |                                      | E                  | Ø 🖥     | @ ☆            | <b>G</b>  | •          |           | : |
| NETGEAR                          |                 |                     |                 |                   |             |                 |                           |                                |                                      |                    |         |                |           |            |           |   |
|                                  |                 |                     |                 | M4300-8X8F F      | roSAFE      | 8-port 10GB     | ASE-T and                 | 8-port 10G S                   | SFP+                                 |                    |         |                | Wel       | come adm   | nin 💾 🕴   | Ð |
| System Swi                       | itching Ro      | uting QoS           | Security        | Monitoring        | М           | laintenance     | Help                      | Index                          |                                      |                    |         |                |           |            |           |   |
| Management Device                | e View Service  | s Stacking SNN      | 1P LLDP Lir     | nk Dependency     | ISDP        | Timer Schedul   | e                         |                                |                                      | _                  |         |                |           |            |           |   |
| Stacking                         | Managen         | ent Unit Selection  |                 |                   |             |                 |                           |                                |                                      |                    | Add     | Delete         | Refresh   | Cancel     | Apply     |   |
| • Basic                          | ^ Manage        | ment Unit Selected: | 1 ¥             |                   |             |                 |                           |                                |                                      |                    |         |                |           |            |           |   |
| Stack Configuration     Advanced | ~               |                     |                 |                   |             |                 |                           |                                | 9. d                                 |                    |         |                |           |            |           |   |
| •NSF                             | Stack Sa        | nple Mode           |                 |                   |             | Here<br>man     | e we can se<br>agement st | e that the sw<br>atus, the "Sv | vitches are stac<br>vitch Status," a | nd the             |         |                |           |            | 0         |   |
|                                  | Sample          | Mode                | ulative 🗸       |                   |             | firm            | ware versic               | on that the sv                 | vitches are on.                      |                    |         |                |           |            |           |   |
|                                  | Max sar         | nples 0             |                 |                   |             | _               |                           |                                |                                      |                    |         |                |           |            |           |   |
|                                  | Stack Co        | nfiguration         |                 |                   |             |                 |                           |                                |                                      |                    |         |                |           |            | 0         |   |
|                                  | 🗌 Uni           | t ID Change Switch  | ID to           | Switch Type       | ŀ           | Hardware Mana   | gement Prefe              | erence                         | Switch Priority                      | Management         | Status  | Standb         | y Status  | Switch S   | tatus     |   |
|                                  |                 |                     |                 |                   | ~           |                 |                           |                                | ×                                    |                    | ~       |                | -<br>-    |            |           |   |
|                                  |                 |                     | 1               | M4300-8X8F        | l           | Jnassigned      |                           |                                | 15                                   | Management         |         | None<br>Opr St | andhu     | OK         |           |   |
|                                  |                 |                     | I               | WI43UU-6X6F       | l           | Jnassigned      |                           |                                | 14                                   | Stack Membe        | 9L      | Opr St         | andby     | UK         |           |   |
|                                  | Basic Sta       | ck Status           |                 |                   |             |                 |                           |                                |                                      |                    |         |                |           |            | 0         |   |
|                                  | Unit ID         | Switch Description  | Serial Number   | Uptime            |             |                 | Preconfig                 | ured Model Id                  | entifier Plugged                     | I-in Model Identif | ier Det | ected Code     | Version D | etected Co | de in Fla |   |
|                                  | 1               | M4300-8X8F          | 4G3N2971D00     | AF 5 days, 22 h   | nours, 47 m | minutes, 17 sec | s M4300-82                | X8F                            | M4300-                               | 8X8F<br>8X8F       | 12.0    | ).17.10        | 1         | 2.0.17.10  |           |   |
|                                  | -               | 111-300-0701        | 403112313001    | 52   5 days, 22 l | 10010, 441  | minutes, 0 3603 | 101-4-50-0-07             |                                | 141-4-500-                           | 0/10/              | 12.0    | 7.17.TV        | _         | 2.0.17.10  |           |   |

|                                                                       | 1 103   |                                                                    | 444.40                                                                                 | 1454.6.4             | (haaa (ahaatab I |                                                                                                    |                                                                                                    |                                                                  |                                                                      |                                                                              | 4 51 5                                                                                      |                       | <b>.</b>                                            |
|-----------------------------------------------------------------------|---------|--------------------------------------------------------------------|----------------------------------------------------------------------------------------|----------------------|------------------|----------------------------------------------------------------------------------------------------|----------------------------------------------------------------------------------------------------|------------------------------------------------------------------|----------------------------------------------------------------------|------------------------------------------------------------------------------|---------------------------------------------------------------------------------------------|-----------------------|-----------------------------------------------------|
| - C A Not secure                                                      | 2   192 | 2.168.77.                                                          | 111:45                                                                                 | 9151/01              | /base/cneetan_i  | ogin.ntmi                                                                                                    |                                                                                                    |                                                                  |                                                                      | Lä                                                                           | C E X                                                                                       | G 🔮 🖬 🕯               |                                                     |
|                                                                       |         |                                                                    |                                                                                        |                      |                  |                                                                                                    |                                                                                                    |                                                                  |                                                                      |                                                                              |                                                                                             |                       |                                                     |
|                                                                       |         |                                                                    |                                                                                        |                      |                  | M4300-8X8F ProSA                                                                                                    | AFE 8-port 10GBASE                                                                                             | -T and 8-po                                                      | ort 10G SFP+                                                         |                                                                              |                                                                                             | Welcome               | admin                                               |
| ystem Switching                                                       |         | Routing                                                            | ]                                                                                      | QoS                  | Security         | Monitoring                                                                                                    | Maintenance                                                                                                    | Help                                                             | Index                                                                |                                                                              |                                                                                             |                       |                                                     |
|                                                                       |         |                                                                    |                                                                                        |                      | LLDP             | Link Dependency ISD                                                                                                    | P Timer Schedule                                                                                               |                                                                  |                                                                      |                                                                              |                                                                                             |                       |                                                     |
| "Advanced" and ther                                                   | n "Stac | ck-port                                                            | Confi                                                                                  | guratio              | on."             |                                                                                                    |                                                                                                    |                                                                  |                                                                      |                                                                              |                                                                                             | Refresh Car           | icel                                                |
| Oten Line                                                             | Stack   | -port Co                                                           | nfiqura                                                                                | tion                 |                  | Here we can see that                                                                                                    | at all of the ports we                                                                                         | configured                                                       | are up, we can also                                                  | o see the type                                                               |                                                                                             |                       |                                                     |
| Stacking                                                              |         |                                                                    | 5                                                                                      |                      |                  | (SFP+), the product                                                                                                    | name (AXC761), and                                                                                             | the link sp                                                      | eed for these ports                                                  | is 10Gbps.                                                                   |                                                                                             |                       |                                                     |
| <u> </u>                                                              | 12,     | All                                                                |                                                                                        |                      |                  |                                                                                                    |                                                                                                    |                                                                  |                                                                      |                                                                              |                                                                                             |                       | _                                                   |
| inced ^                                                               |         | Unit ID                                                            | Port                                                                                   | Туре                 | Product name     | Configured Stack Mode                                                                                                    | Running Stack Mode                                                                                             | Link Status                                                      | Link Speed (Gbps)                                                    | Transmit Data Rate (Mb                                                       | ops) Transmit E                                                                             | Error Rate (Errors/s) | Total                                               |
| ck Configuration                                                      |         |                                                                    |                                                                                        |                      |                  | ~                                                                                                    |                                                                                                    |                                                                  |                                                                      |                                                                              |                                                                                             |                       |                                                     |
| ck Status                                                             |         | 1                                                                  | 0/1                                                                                    |                      |                  | Ethernet                                                                                                    | Ethernet                                                                                                    | Down                                                             | 10                                                                   | 0                                                                            | 0                                                                                           |                       | 0                                                   |
| ek port                                                               |         | 1                                                                  | 0/2                                                                                    | SFP+                 | AXC761           | Stack                                                                                                    | Stack                                                                                                    | Up                                                               | 10                                                                   | 0                                                                            | 0                                                                                           |                       | 0                                                   |
| ck-port                                                               |         | 1                                                                  | 0/3                                                                                    |                      |                  | Ethernet                                                                                                    | Ethernet                                                                                                    | Down                                                             | 10                                                                   | 0                                                                            | 0                                                                                           |                       | 0                                                   |
| nfiguration                                                           |         |                                                                    |                                                                                        |                      | AXC761           | Stack                                                                                                    | Stack                                                                                                    | Up                                                               | 10                                                                   | 0                                                                            | 0                                                                                           |                       | 0                                                   |
| ck-port Diagnostics                                                   |         | 1                                                                  | 0/4                                                                                    | SFP+                 | 7000101          |                                                                                                    |                                                                                                    |                                                                  |                                                                      |                                                                              |                                                                                             |                       |                                                     |
| ck-port Diagnostics                                                   |         | 1<br>1                                                             | 0/4<br>0/5                                                                             | SFP+                 | 100101           | Ethernet                                                                                                    | Ethernet                                                                                                    | Down                                                             | 10                                                                   | 0                                                                            | 0                                                                                           |                       | 0                                                   |
| ntiguration<br>ck-port Diagnostics<br>ck Firmware<br>chronization     |         | 1<br>1<br>1                                                        | 0/4<br>0/5<br>0/6                                                                      | SFP+                 | AXC761           | Ethernet<br>Stack                                                                                                    | Ethernet<br>Stack                                                                                              | Down<br>Up                                                       | 10<br>10                                                             | 0                                                                            | 0                                                                                           |                       | 0                                                   |
| ck-port Diagnostics<br>ck Firmware<br>ichronization                   |         | 1<br>1<br>1<br>1                                                   | 0/4<br>0/5<br>0/6<br>0/7                                                               | SFP+                 | AXC761           | Ethernet<br>Stack<br>Ethernet                                                                                                    | Ethernet<br>Stack<br>Ethernet                                                                                  | Down<br>Up<br>Down                                               | 10<br>10<br>10                                                       | 0<br>0<br>0                                                                  | 0<br>0<br>0                                                                                 |                       | 0 0 0                                               |
| ntiguration<br>ck-port Diagnostics<br>ck Firmware<br>nchronization    |         | 1<br>1<br>1<br>1<br>1                                              | 0/4<br>0/5<br>0/6<br>0/7<br>0/8                                                        | SFP+<br>SFP+<br>SFP+ | AXC761           | Ethernet<br>Stack<br>Ethernet<br>Stack                                                                                                 | Ethernet<br>Stack<br>Ethernet<br>Stack                                                                         | Down<br>Up<br>Down<br>Up                                         | 10<br>10<br>10<br>10                                                 | 0<br>0<br>0                                                                  | 0<br>0<br>0<br>0                                                                            |                       | 0 0 0 0 0                                           |
| ntiguration<br>ck-port Diagnostics<br>ck Firmware<br>achronization    |         | 1<br>1<br>1<br>1<br>1<br>1                                         | 0/4<br>0/5<br>0/6<br>0/7<br>0/8<br>0/9                                                 | SFP+<br>SFP+<br>SFP+ | AXC761<br>AXC761 | Ethernet<br>Stack<br>Ethernet<br>Stack<br>Ethernet                                                                                     | Ethernet<br>Stack<br>Ethernet<br>Stack<br>Ethernet                                                             | Down<br>Up<br>Down<br>Up<br>Up                                   | 10<br>10<br>10<br>10<br>10                                           | 0<br>0<br>0<br>0                                                             | 0<br>0<br>0<br>0<br>0                                                                       |                       | 0 0 0 0 0 0 0 0 0 0 0 0 0 0 0 0 0 0 0 0             |
| ntiguration<br>ack-port Diagnostics<br>ack Firmware<br>achronization  |         | 1<br>1<br>1<br>1<br>1<br>1<br>1                                    | 0/4<br>0/5<br>0/6<br>0/7<br>0/8<br>0/9<br>0/10                                         | SFP+<br>SFP+<br>SFP+ | AXC761<br>AXC761 | Ethernet<br>Stack<br>Ethernet<br>Stack<br>Ethernet<br>Ethernet                                                                         | Ethernet<br>Stack<br>Ethernet<br>Stack<br>Ethernet<br>Ethernet                                                 | Down<br>Up<br>Down<br>Up<br>Up<br>Up                             | 10<br>10<br>10<br>10<br>10<br>10                                     | 0<br>0<br>0<br>0<br>0                                                        | 0<br>0<br>0<br>0<br>0<br>0                                                                  |                       | 0<br>0<br>0<br>0<br>0                               |
| ntiguration<br>ck-port Diagnostics<br>ck Firmware<br>nchronization    |         | 1<br>1<br>1<br>1<br>1<br>1<br>1<br>1<br>1                          | 0/4<br>0/5<br>0/6<br>0/7<br>0/8<br>0/9<br>0/10<br>0/11                                 | SFP+<br>SFP+<br>SFP+ | AXC761<br>AXC761 | Ethernet<br>Stack<br>Ethernet<br>Stack<br>Ethernet<br>Ethernet<br>Ethernet                                                             | Ethernet<br>Stack<br>Ethernet<br>Stack<br>Ethernet<br>Ethernet<br>Ethernet                                     | Down<br>Up<br>Down<br>Up<br>Up<br>Up<br>Up                       | 10<br>10<br>10<br>10<br>10<br>10<br>10                               | 0<br>0<br>0<br>0<br>0<br>0                                                   | 0<br>0<br>0<br>0<br>0<br>0<br>0<br>0                                                        |                       | 0<br>0<br>0<br>0<br>0<br>0                          |
| ntiguration<br>ck-port Diagnostics<br>ck Firmware<br>nchronization    |         | 1<br>1<br>1<br>1<br>1<br>1<br>1<br>1<br>1                          | 0/4<br>0/5<br>0/6<br>0/7<br>0/8<br>0/9<br>0/10<br>0/11<br>0/12                         | SFP+<br>SFP+<br>SFP+ | AXC761<br>AXC761 | Ethernet<br>Stack<br>Ethernet<br>Stack<br>Ethernet<br>Ethernet<br>Ethernet<br>Ethernet                                                 | Ethernet<br>Stack<br>Ethernet<br>Stack<br>Ethernet<br>Ethernet<br>Ethernet                                     | Down<br>Up<br>Down<br>Up<br>Up<br>Up<br>Up<br>Up                 | 10<br>10<br>10<br>10<br>10<br>10<br>10<br>10<br>10                   | 0<br>0<br>0<br>0<br>0<br>0<br>0<br>0                                         | 0<br>0<br>0<br>0<br>0<br>0<br>0<br>0<br>0<br>0<br>0                                         |                       | 0<br>0<br>0<br>0<br>0<br>0<br>0<br>0                |
| ntiguration<br>ick-port Diagnostics<br>ick Firmware<br>inchronization |         | 1<br>1<br>1<br>1<br>1<br>1<br>1<br>1<br>1<br>1<br>1                | 0/4<br>0/5<br>0/6<br>0/7<br>0/8<br>0/9<br>0/10<br>0/11<br>0/12<br>0/13                 | SFP+<br>SFP+<br>SFP+ | AXC761<br>AXC761 | Ethernet<br>Stack<br>Ethernet<br>Stack<br>Ethernet<br>Ethernet<br>Ethernet<br>Ethernet<br>Ethernet                                     | Ethernet<br>Stack<br>Ethernet<br>Stack<br>Ethernet<br>Ethernet<br>Ethernet<br>Ethernet                         | Down<br>Up<br>Up<br>Up<br>Up<br>Up<br>Up<br>Up<br>Down           | 10<br>10<br>10<br>10<br>10<br>10<br>10<br>10<br>10<br>10             | 0<br>0<br>0<br>0<br>0<br>0<br>0<br>0<br>0                                    | 0<br>0<br>0<br>0<br>0<br>0<br>0<br>0<br>0<br>0<br>0<br>0<br>0<br>0<br>0<br>0                |                       |                                                     |
| ntiguration<br>ack-port Diagnostics<br>ack Firmware<br>achronization  |         | 1<br>1<br>1<br>1<br>1<br>1<br>1<br>1<br>1<br>1<br>1<br>1           | 0/4<br>0/5<br>0/6<br>0/7<br>0/8<br>0/9<br>0/10<br>0/11<br>0/12<br>0/13<br>0/14         | SFP+<br>SFP+<br>SFP+ | AXC761<br>AXC761 | Ethernet<br>Stack<br>Ethernet<br>Stack<br>Ethernet<br>Ethernet<br>Ethernet<br>Ethernet<br>Ethernet<br>Ethernet                         | Ethernet<br>Stack<br>Ethernet<br>Stack<br>Ethernet<br>Ethernet<br>Ethernet<br>Ethernet<br>Ethernet             | Down<br>Up<br>Up<br>Up<br>Up<br>Up<br>Up<br>Down<br>Down         | 10<br>10<br>10<br>10<br>10<br>10<br>10<br>10<br>10<br>10<br>10       | 0<br>0<br>0<br>0<br>0<br>0<br>0<br>0<br>0<br>0<br>0                          | 0<br>0<br>0<br>0<br>0<br>0<br>0<br>0<br>0<br>0<br>0<br>0<br>0<br>0<br>0<br>0<br>0<br>0<br>0 |                       | 0<br>0<br>0<br>0<br>0<br>0<br>0<br>0<br>0<br>0<br>0 |
| ack-port Diagnostics<br>ack Firmware<br>Inchronization                |         | 1<br>1<br>1<br>1<br>1<br>1<br>1<br>1<br>1<br>1<br>1<br>1<br>1<br>1 | 0/4<br>0/5<br>0/6<br>0/7<br>0/8<br>0/9<br>0/10<br>0/11<br>0/12<br>0/13<br>0/14<br>0/15 | SFP+<br>SFP+         | AXC761<br>AXC761 | Ethernet<br>Stack<br>Ethernet<br>Stack<br>Ethernet<br>Ethernet<br>Ethernet<br>Ethernet<br>Ethernet<br>Ethernet<br>Ethernet<br>Ethernet | Ethernet<br>Stack<br>Ethernet<br>Stack<br>Ethernet<br>Ethernet<br>Ethernet<br>Ethernet<br>Ethernet<br>Ethernet | Down<br>Up<br>Up<br>Up<br>Up<br>Up<br>Up<br>Down<br>Down<br>Down | 10<br>10<br>10<br>10<br>10<br>10<br>10<br>10<br>10<br>10<br>10<br>10 | 0<br>0<br>0<br>0<br>0<br>0<br>0<br>0<br>0<br>0<br>0<br>0<br>0<br>0<br>0<br>0 | 0<br>0<br>0<br>0<br>0<br>0<br>0<br>0<br>0<br>0<br>0<br>0<br>0<br>0<br>0<br>0<br>0<br>0<br>0 |                       |                                                     |

пх

| NETGEAR M4300-8X8F                               | × +                                  |                           |                                                |                                                             |                                            |        |        | ~ -        |       | ×   |
|--------------------------------------------------|--------------------------------------|---------------------------|------------------------------------------------|-------------------------------------------------------------|--------------------------------------------|--------|--------|------------|-------|-----|
| ← → C ▲ Not secure                               | e   192.168.77.111:49151/v1/base/    | /cheetah_login.html       |                                                |                                                             | E <b>0</b> 4                               | . @ ☆  | 0      |            |       | ) : |
| NETGEAR                                          |                                      |                           |                                                |                                                             |                                            |        |        |            |       |     |
|                                                  |                                      | M4300-8X8F ProSAF         | E 8-port 10GBASE-T and                         | d 8-port 10G SFP+                                           |                                            |        | V      | lelcome ad | min 💾 | Ð   |
| System Switching                                 | Routing QoS                          | Security Monitoring       | Maintenance Help                               | Index                                                       |                                            |        |        |            |       |     |
| Go to " <b>Stack Firmware Syn</b>                | chronization."                       | LLDP Link Dependency ISDP | Timer Schedule                                 |                                                             |                                            |        | Refres | h Cance    | l App | ly  |
| Stacking                                         | Stack Firmware Synchronization       |                           |                                                |                                                             |                                            | _      |        |            |       | ?   |
| •Basic ~<br>•Advanced ^                          | Stack Firmware Auto Upgrade<br>Traps | Disable Enable            | We are going to enable switches on the stack w | e "Stack Firmware Auto Upg<br>vill be upgraded during the f | grade" so that all the firmware upgrade pr | ocess. |        |            |       |     |
| <ul> <li>Stack Configuration</li> </ul>          | Allow Downgrade                      | 🔿 Disable 💿 Enable        |                                                |                                                             |                                            |        |        |            |       |     |
| Stack Status                                     |                                      |                           |                                                |                                                             |                                            |        |        |            |       |     |
| <ul> <li>Stack-port<br/>Configuration</li> </ul> |                                      |                           |                                                |                                                             |                                            |        |        |            |       |     |
| <ul> <li>Stack-port Diagnostics</li> </ul>       |                                      |                           |                                                |                                                             |                                            |        |        |            |       |     |
| Stack Firmware     Synchronization               |                                      |                           |                                                |                                                             |                                            |        |        |            |       |     |
| •NSF ~                                           |                                      |                           |                                                |                                                             |                                            |        |        |            |       |     |
|                                                  |                                      |                           |                                                |                                                             |                                            |        |        |            |       |     |
|                                                  |                                      |                           |                                                |                                                             |                                            |        |        |            |       |     |
|                                                  |                                      |                           |                                                |                                                             |                                            |        |        |            |       |     |
|                                                  |                                      |                           |                                                |                                                             |                                            |        |        |            |       |     |
|                                                  |                                      |                           |                                                |                                                             |                                            |        |        |            |       |     |
|                                                  |                                      |                           |                                                |                                                             |                                            |        |        |            |       |     |
|                                                  |                                      |                           |                                                |                                                             |                                            |        |        |            |       |     |
|                                                  |                                      |                           |                                                |                                                             |                                            |        |        |            |       |     |
| © 2022 NETGEAR, Inc. All rights r                | reserved.                            |                           |                                                |                                                             |                                            |        |        |            |       |     |

| NETGEAR M4300-8X8F                                     | × +                            |                                                         | ∨ – ⊔ x                    |
|--------------------------------------------------------|--------------------------------|---------------------------------------------------------|----------------------------|
| ← → C ▲ Not secure                                     | 192.168.77.111:49151/v1/base   | /cheetah_login.html                                     | 🖬 🔌 🔄 🖈 🧿 🖬 🗯 🔲 🚺 :        |
| NETGEAR                                                |                                |                                                         |                            |
|                                                        |                                | M4300-8X8F ProSAFE 8-port 10GBASE-T and 8-port 10G SFP+ | Welcome admin              |
| System Switching                                       | Routing QoS                    | Security Monitoring Maintenance Help Index              |                            |
| Management Device View                                 | Services Stacking SNMP         | LLDP Link Dependency ISDP Timer Schedule                |                            |
|                                                        |                                |                                                         | Refresh Cancel Apply       |
| Stacking                                               | Stack Firmware Synchronization |                                                         | 0                          |
| •Basic ~                                               | Stack Firmware Auto Upgrade    | 🔿 Disable 💿 Enable                                      |                            |
| • Advanced ^                                           | Traps                          | O Disable 💿 Enable                                      | Click on " <b>Apply</b> ." |
| <ul> <li>Stack Configuration</li> </ul>                | Allow Downgrade                | 🔿 Disable 💿 Enable                                      |                            |
| Stack Status                                           |                                |                                                         |                            |
| <ul> <li>Stack-port<br/>Configuration</li> </ul>       |                                |                                                         |                            |
| <ul> <li>Stack-port Diagnostics</li> </ul>             |                                |                                                         |                            |
| <ul> <li>Stack Firmware<br/>Synchronization</li> </ul> |                                |                                                         |                            |
| •NSF ~                                                 |                                |                                                         |                            |
|                                                        |                                |                                                         |                            |
|                                                        |                                |                                                         |                            |
|                                                        |                                |                                                         |                            |
|                                                        |                                |                                                         |                            |
|                                                        |                                |                                                         |                            |
|                                                        |                                |                                                         |                            |
|                                                        |                                |                                                         |                            |
|                                                        |                                |                                                         |                            |
|                                                        |                                |                                                         |                            |
| © 2022 NETGEAR, Inc. All rights re                     | eserved.                       |                                                         |                            |

| NETGEAR M4300-8X8F                                                | ×                 | Ð                                                                |   |                |    |            | ~ -      |       | ×   |
|-------------------------------------------------------------------|-------------------|------------------------------------------------------------------|---|----------------|----|------------|----------|-------|-----|
| ← → C ▲ Not secur                                                 | re   192.16       | 8.77.111:49151/v1/base/cheetah_login.html                        | 6 | <b>&amp;</b> E | ?☆ | <b>c</b> 🙂 | •        |       | ) : |
| NETGEAR                                                           |                   |                                                                  |   |                |    |            |          |       |     |
|                                                                   |                   | M4300-8X8F ProSAFE 8-port 10GBASE-T and 8-port 10G SFP+          |   |                |    | We         | Icome ad | min 💾 | Ð   |
| System         Switching           Management         Device View | g Ro<br>w Service | utina   OnC   Socurity   Monitorina   Mointonanco   Holn   Indov |   |                |    |            | Cance    | I Арр | bly |
| Stacking                                                          | Stack Fin         |                                                                  |   |                |    |            |          |       | 0   |
| •Basic ~                                                          | Stack Fi          |                                                                  |   |                |    |            |          |       |     |
| •Advanced ^                                                       | Traps             |                                                                  |   |                |    |            |          |       |     |
| <ul> <li>Stack Configuration</li> </ul>                           | Allow D           | Verify that NSE is enabled                                       |   |                |    |            |          |       |     |
| <ul> <li>Stack Status</li> </ul>                                  |                   |                                                                  |   |                |    |            |          |       |     |
| Stack-port     Configuration                                      |                   |                                                                  |   |                |    |            |          |       |     |
| <ul> <li>Stack-port Diagnostics</li> </ul>                        |                   |                                                                  |   |                |    |            |          |       |     |
| <ul> <li>Stack Firmware<br/>Synchronization</li> </ul>            |                   |                                                                  |   |                |    |            |          |       |     |
| •NSF ~                                                            |                   |                                                                  |   |                |    |            |          |       |     |
|                                                                   |                   |                                                                  |   |                |    |            | _        |       |     |
|                                                                   |                   |                                                                  |   |                |    |            |          |       |     |
|                                                                   |                   |                                                                  |   |                |    |            |          |       |     |
|                                                                   |                   |                                                                  |   |                |    |            |          |       |     |
|                                                                   |                   |                                                                  |   |                |    |            |          |       |     |
|                                                                   |                   |                                                                  |   |                |    |            |          |       |     |
|                                                                   |                   | We are now going to look at the "AV UI" to see the stack.        |   |                |    |            |          |       |     |
|                                                                   |                   |                                                                  |   |                |    |            |          |       |     |

←  $\rightarrow$  × +

### **NETGEAR**<sup>®</sup>

| C Login Name                   |             |   |  |  |  |
|--------------------------------|-------------|---|--|--|--|
| Password —                     |             | Ø |  |  |  |
|                                | AV UI Login |   |  |  |  |
|                                |             |   |  |  |  |
| Login using the "AV UI Login." |             |   |  |  |  |

Main UI allows for advanced network configuration setup with additional network switching features.

Main UI Login

| NETGEA             | R°                   |                      |                                                              | Ø Save ට R                                    | eboot Question/Help $\vee$ | admin 🗸                              |
|--------------------|----------------------|----------------------|--------------------------------------------------------------|-----------------------------------------------|----------------------------|--------------------------------------|
| ➢ Configure        | Configure   Overview | To<br>st             | view the ports from the<br>ack click on the " <b>Stack U</b> | other units in the<br><b>nit</b> " drop-down. | Unit 1: N                  | Stack Unit<br>14300-8X8F Mgmt Sw 🛛 🗸 |
| Overview           | M4300-8X8F           |                      |                                                              |                                               |                            | Show Legends                         |
| Network Profiles   |                      |                      |                                                              |                                               |                            |                                      |
| Link Aggregation   |                      | s 3 s                | 5 5° 7 5°                                                    | 9                                             | 11 13                      | 15                                   |
| Multicast          | 2                    | S 4 S                | 6 S 8 S                                                      | 10                                            | 12 14                      | 16                                   |
| Neighbor           | O Connected          | O Connecte           | ed & Powered                                                 | O Error                                       | Disab                      | led                                  |
| Port configuration | Available            | Ø Blocked            |                                                              | Admin Down                                    | 🛆 Warni                    | ng                                   |
|                    | Force-Authorized     | 🛠 Force-Ur           | authorized                                                   | L LAG                                         | T VLAN                     | Trunk                                |
| Security           | A Auto Trunk         | + PoE                |                                                              | PoE Disabled                                  | 🕂 Force                    | Multicast                            |
| Maintenance        | S 1G SFP Fiber Por   | t <b>S</b> + 10G SFF | P+ Fiber Port                                                |                                               |                            |                                      |
| Diagnostics        | ~                    |                      |                                                              |                                               |                            |                                      |
|                    | Device Details       |                      |                                                              |                                               |                            |                                      |
|                    | Product Name         | Sarial Number        | Madal                                                        | Data & Time                                   | Country                    | Degion                               |

 $\sim$ 

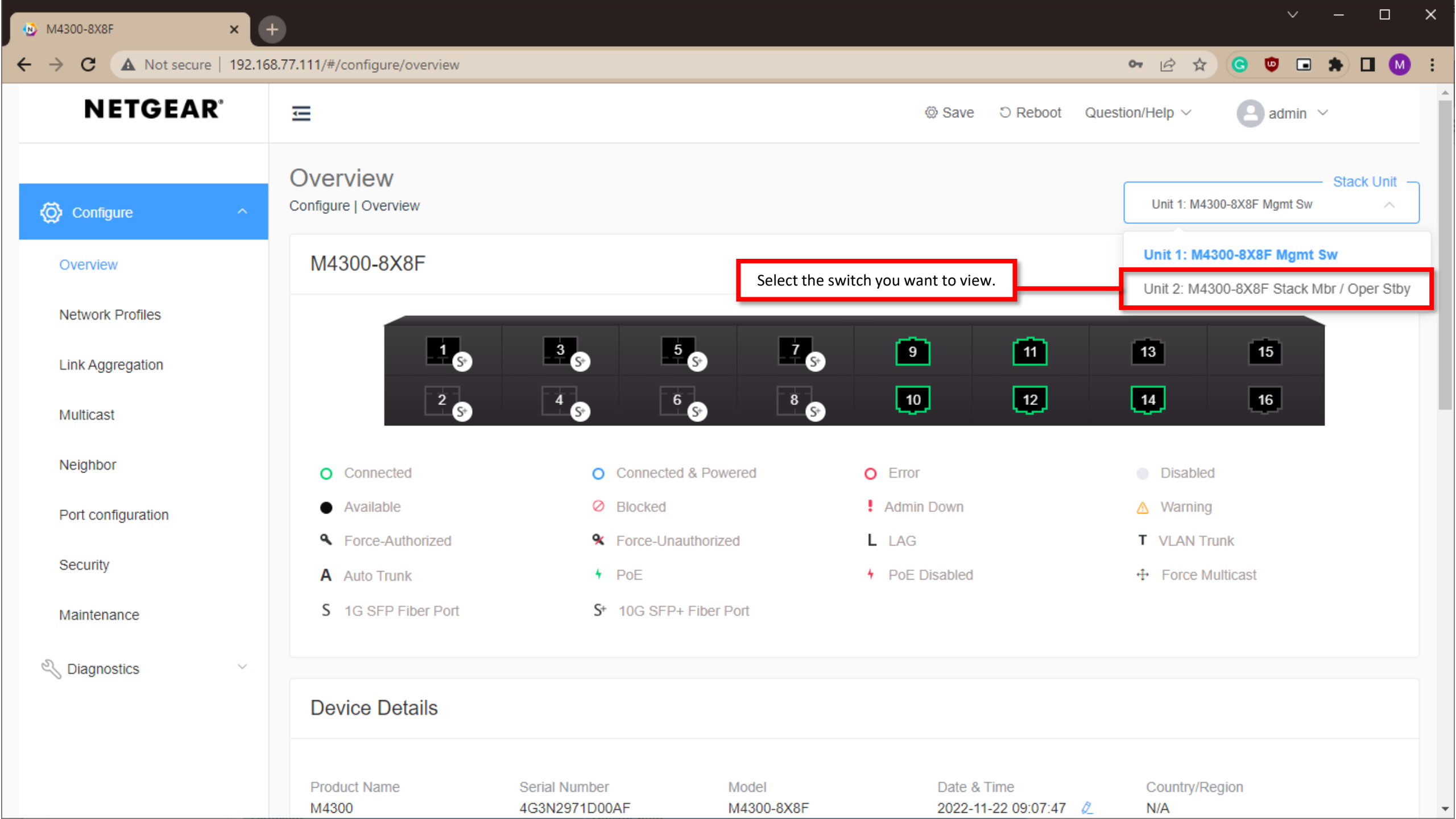

| 🕑 M4300-8X8F 🛛 🗙            | Ð                                                                                                    |                                                  |                                                                                                    |                                  |                    |                    | ~ - □                                                    | ×   |  |
|-----------------------------|----------------------------------------------------------------------------------------------------|--------------------------------------------------|----------------------------------------------------------------------------------------------------|----------------------------------|--------------------|--------------------|----------------------------------------------------------|-----|--|
| ← → C ▲ Not secure   192.1  | 68.77.111/#/configure/overview                                                                                                    |                                                  |                                                                                                    |                                  |                    | ☞ ☞ ☆              | C 🗢 📼 \Rightarrow 🗖 (                                    | M : |  |
| <b>NETGEAR</b> <sup>®</sup> | <u></u>                                                                                                    |                                                  |                                                                                                    | @ Save                           | D Reboot Ques      | stion/Help $\vee$  | admin ~                                                  | Â   |  |
| 🚫 Configure ^               | Overview<br>Configure   Overview                                                                                                    | When configuring profi<br>menu to select the por | /hen configuring profiles, you will have a similar drop-down<br>nenu to select the ports on the other switches in the stack. |                                  |                    |                    | Stack Unit<br>Unit 2: M4300-8X8F Stack Mbr / Oper Stby ∨ |     |  |
| Overview                    | M4300-8X8F                                                                                                    |                                                  |                                                                                                    |                                  |                    |                    | Show Legends                                             |     |  |
| Network Profiles            |                                                                                                    |                                                  |                                                                                                    |                                  |                    |                    |                                                          |     |  |
| Link Aggregation            | 1 5+                                                                                                    | 3 S S                                            | 2 S                                                                                                    | 9                                | 11                 | 13                 | 15                                                       |     |  |
| Multicast                   | 2<br>S*                                                                                                    | 4<br>S <sup>3</sup>                              | 8 59                                                                                                    | 10                               | 12                 | 14                 | 16                                                       |     |  |
| Neighbor                    | <ul> <li>Connected</li> </ul>                                                                                                    | O Connected &                                    | Powered                                                                                                    | O Error                          |                    | Disabled           |                                                          |     |  |
| Port configuration          | Available                                                                                                    | Ø Blocked                                        |                                                                                                    | Admin Down                       |                    | \land Warning      |                                                          |     |  |
| Socurity                    | Second Second Se | 🛠 Force-Unauth                                   | orized                                                                                                    | L LAG                            |                    | T VLAN Trui        | nk                                                       |     |  |
| Security                    | A Auto Trunk                                                                                                    | + PoE                                            |                                                                                                    | <ul> <li>PoE Disabled</li> </ul> |                    | Force Mu           | lticast                                                  |     |  |
| Maintenance                 | S 1G SFP Fiber Port                                                                                                    | S⁺ 10G SFP+ Fi                                   | ber Port                                                                                                    |                                  |                    |                    |                                                          |     |  |
| 🖏 Diagnostics               |                                                                                                    |                                                  |                                                                                                    |                                  |                    |                    |                                                          |     |  |
|                             | Device Details                                                                                                    |                                                  |                                                                                                    |                                  |                    |                    |                                                          |     |  |
|                             | Product Name<br>M4300                                                                                                    | Serial Number<br>4G3N2979D0132                   | Model<br>M4300-8X8F                                                                                                    | Date & Tin<br>2022-11-2:         | ne<br>2 09:08:18 🖉 | Country/Reg<br>N/A | jion                                                     |     |  |

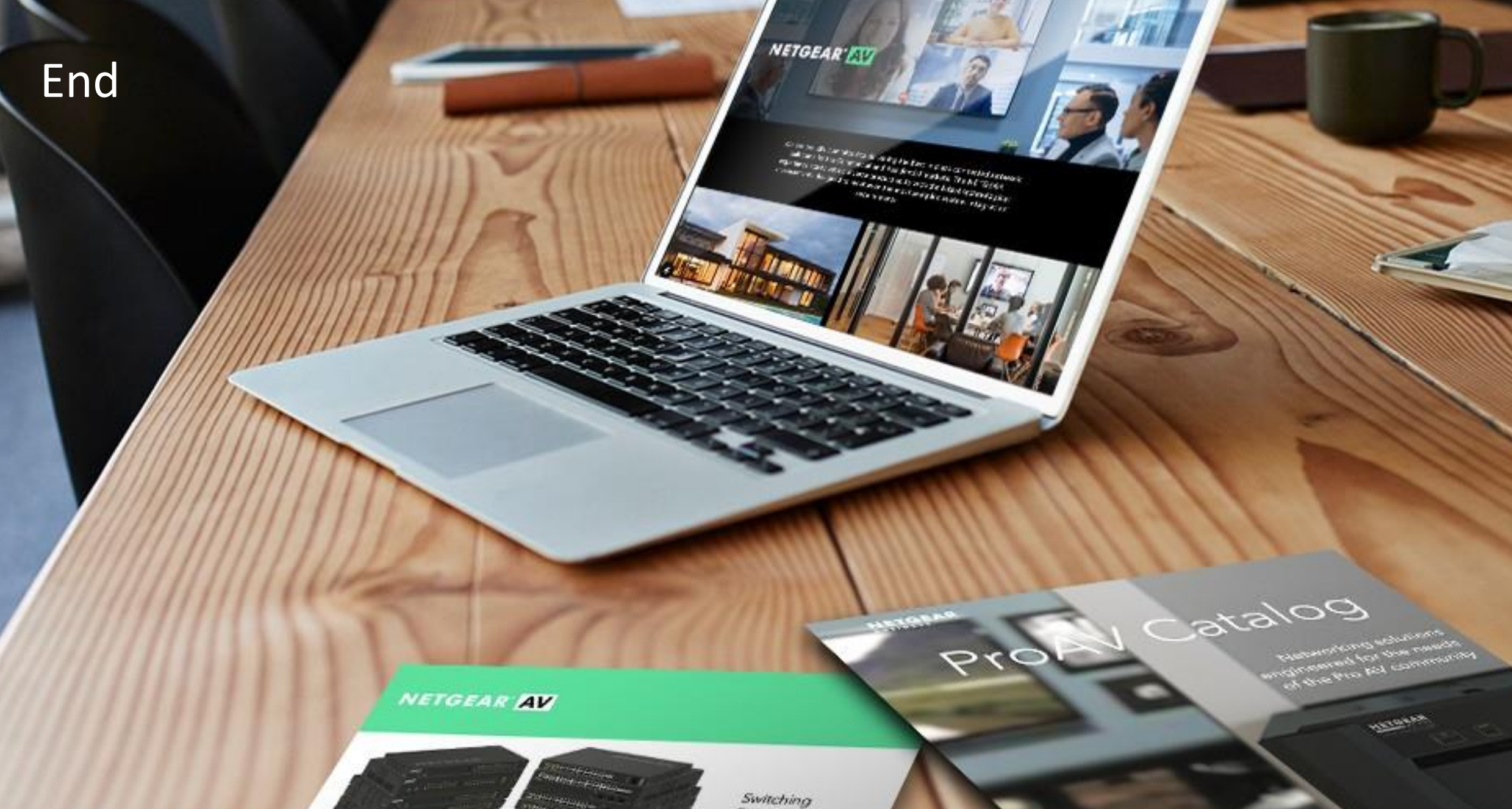

Provide as the OF 1055 DAY 200 of \$10000 Exercise developed and

present on Ritger or Octorian

------

Engineered for AV over IP

Gittland AVYAZ and Anna A